# Manual de Serviço do Dell™ OptiPlex™ 580-Small Form Factor

Irabalhar no computador Retirar e voltar a colocar pecas Especificações Esquema da placa de sistema Configuração do sistema Diagnóstico

#### Notas, avisos e advertências

MOTA: Uma NOTA fornece informações importantes para melhor utilizar o computador.

🛆 AVISO: Um AVISO alerta para a possibilidade de danos no hardware ou de perda de dados, caso as instruções não sejam seguidas .

ADVERTÊNCIA: Uma ADVERTÊNCIA indica potenciais danos no equipamento, lesões corporais ou mesmo morte.

Se adquiriu um computador Dell™ Série n, quaisquer referências neste documento aos sistemas operativos Microsoft® Windows® não são aplicáveis.

#### As informações contidas neste documento estão sujeitas a alterações sem aviso prévio. © 2010 Dell Inc. Todos os direitos reservados.

 $\acute{\mathsf{E}}$  estritamente proibida qualquer reprodução destes materiais sem autorização por escrito da Dell Inc.

Marcas comerciais utilizadas neste texto: Dell, o logótipo DELL e OptiPlex são marcas comerciais da Dell Inc.; ATI Radeon é uma marca comerciai da Advanced Micro Devices, Inc; Intel e Core são marcas comerciais ou marcas comerciais registadas da Intel Corporation; AMD Athlon, AMD Sempron, e outras combinações são marcas comerciais da Advanced Micro Devices, Inc.; Blu-ray Disc é uma marca comerciai da Blu-ray Disc Association: Microsoft, Windows, Windows Vista, e o botão iniciar do Windows Vista são marcas comerciais ou marcas comerciais registadas da Microsoft Corporation nos Estados Unidos e/ou noutros países.

Outros nomes e marcas comerciais podem ser mencionados neste documento como referência às entidades que invocam as marcas e nomes ou respectivos produtos. A Dell Inc. renuncia a quaisquer interesses de propriedade relativamente a nomes e marcas comerciais de terceiros.

Abril de 2010 Rev. A00

# Bateria de célula tipo moeda Manual de Serviço do Dell™ OptiPlex™ 580-Small Form Factor

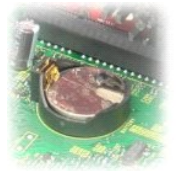

ADVERTÊNCIA: Antes de efectuar qualquer operação no interior do computador, leia as informações de segurança fornecidas com o mesmo. Para obter informações adicionais sobre as melhores práticas de segurança, consulte a página inicial de Conformidade regulamentar em www.dell.com/regulatory\_compliance.

# Retirar a bateria de célula tipo moeda

- Siga os procedimentos indicados em <u>Antes de efectuar qualquer procedimento no interior do computador</u>.
   Remova o <u>conjunto da unidade de disco rígido</u>.
   Prima o trinco de desbloqueio da bateria de célula tipo moeda.

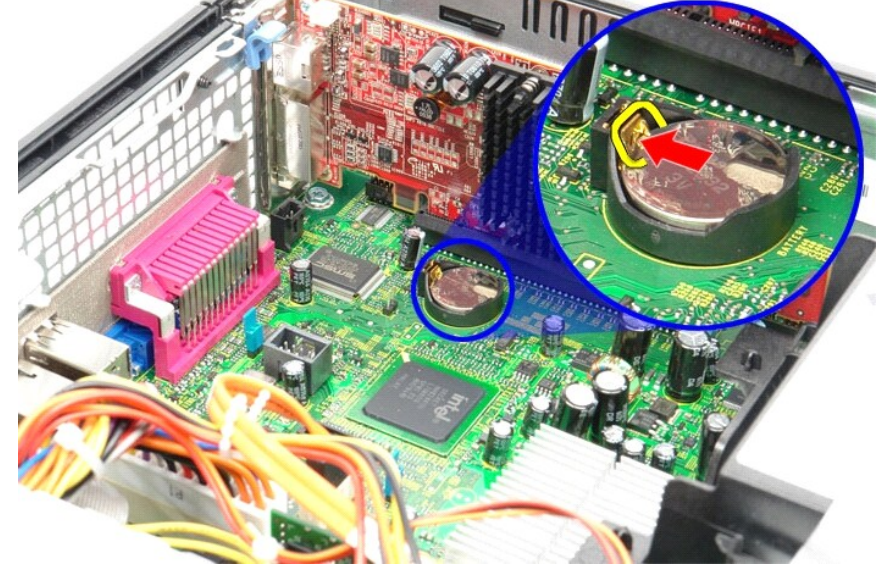

4. Retire a bateria tipo moeda do computador.

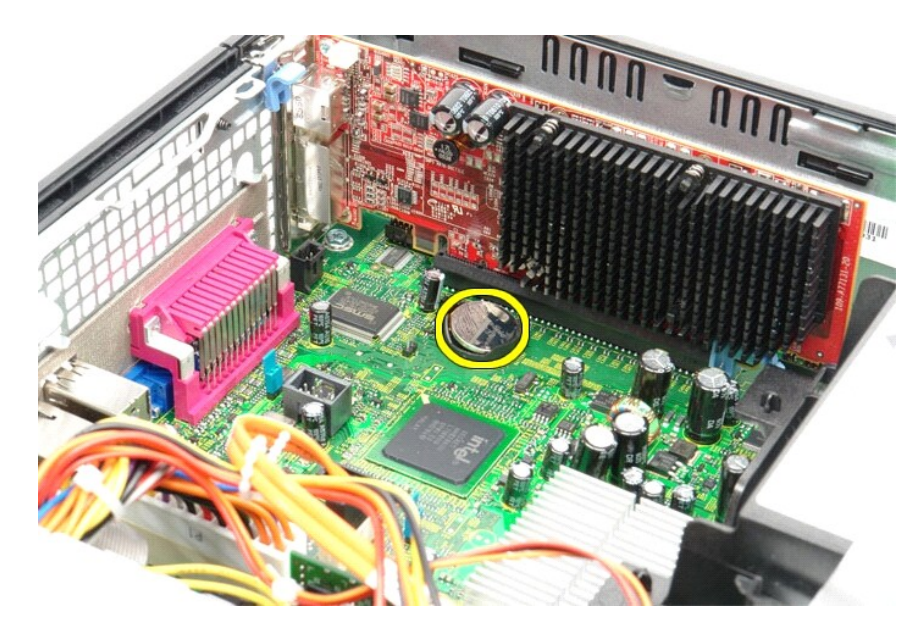

# Voltar a colocar a bateria de célula tipo moeda

Para voltar a colocar a bateria de célula tipo moeda, repita os passos acima indicados pela ordem inversa.

#### Tampa

Manual de Serviço do Dell™ OptiPlex™ 580-Small Form Factor

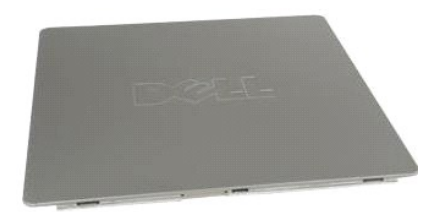

ADVERTÊNCIA: Antes de efectuar qualquer operação no interior do computador, leia as informações de segurança fornecidas com o mesmo. Para obter informações adicionais sobre as melhores práticas de segurança, consulte a página inicial de Conformidade regulamentar em www.dell.com/regulatory\_compliance.

#### Retirar a tampa

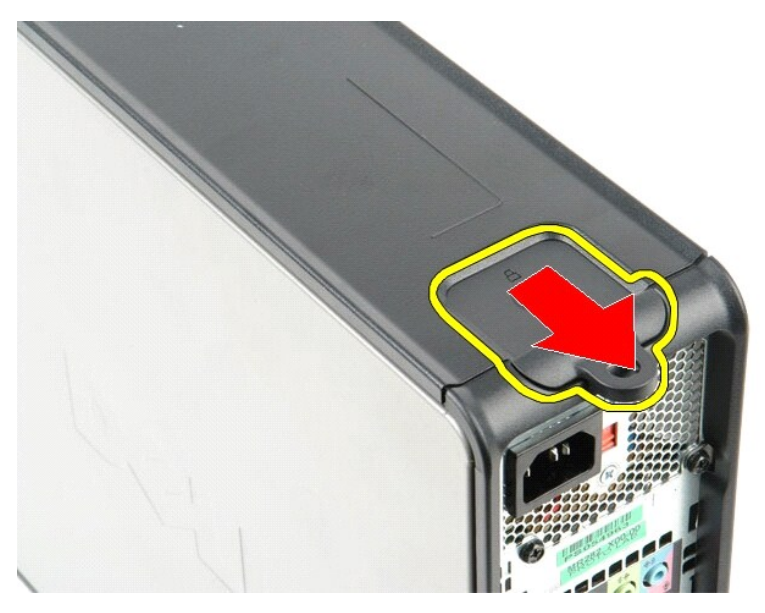

Siga os procedimentos indicados em <u>Antes de efectuar qualquer procedimento no interior do computador</u>.
 Faça deslizar o trinco de desbloqueio da tampa para trás.

3. Incline a tampa para fora pela parte superior, e retire-a do computador.

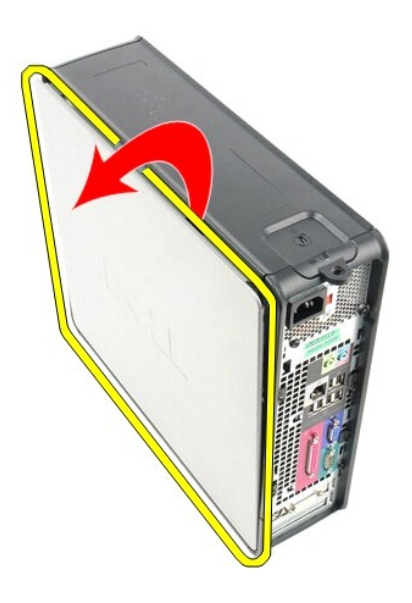

# Voltar a colocar a tampa

Para voltar a colocar a tampa, execute os passos acima indicados pela ordem inversa.

#### Diagnóstico

Manual de Serviço do Dell™ OptiPlex™ 580-Small Form Factor

- Dell Diagnostics
- Códigos de luz do Botão de alimentação
- Códigos de sinais sonoros
- Luzes de diagnóstico
- \_\_\_\_\_

### **Dell Diagnostics**

#### Quando utilizar o Dell Diagnostics

Recomenda-se que imprima estes procedimentos antes de começar.

NOTA: O software Dell Diagnostics funciona apenas nos computadores Dell.

💋 NOTA: O suporte de dados Drivers and Utilities (Controladores e utilitários) é opcional e pode não ser fornecido com o seu computador.

Aceda à configuração do sistema (consulte <u>Aceder à configuração do sistema</u>), consulte as informações de configuração do computador e certifique-se de que o dispositivo que pretende testar é apresentado na configuração do sistema e que está activo.

Inicie o Dell Diagnostics a partir da unidade de disco rígido ou do suporte de dados Drivers and Utilities (Controladores e utilitários)

#### Iniciar o Dell Diagnostics a partir da unidade de disco rígido

- 1. Ligue (ou reinicie) o computador.
- 2. Quando o logótipo da DELL for apresentado, prima <F12> imediatamente.
- NOTA: Se for apresentada uma mensagem a indicar que não foi localizada qualquer partição do utilitário de diagnóstico, execute o Dell Diagnostics a partir do suporte de dados Drivers and Utilities (Controladores e utilitários).

Se esperar demasiado tempo e o logótipo do sistema operativo for apresentado, continue a aguardar até visualizar o ambiente de trabalho do Microsoft® Windows®. Em seguida, encerre o computador e tente novamente.

- Quando for apresentada a lista de dispositivos de arranque, realce a opção Boot to Utility Partition (Arrancar a partir da partição do utilitário) e prima <Enter>.
- 4. Quando o Main Menu (Menu principal) do Dell Diagnostics for apresentado, seleccione o teste que pretende executar.

#### Iniciar o Dell Diagnostics a partir do disco Drivers and Utilities (Controladores e utilitários)

- 1. Introduza o disco Drivers and Utilities (Controladores e utilitários).
- 2. Desligue e reinicie o computador.

Quando o logótipo da DELL for apresentado, prima <F12> imediatamente.

Se esperar demasiado tempo e o logótipo do Windows for apresentado, continue a aguardar até visualizar o ambiente de trabalho do Windows. Em seguida, encerre o computador e tente novamente.

MOTA: Os passos abaixo alteram a sequência de arranque apenas uma vez. Na próxima inicialização, o computador arrancará de acordo com os dispositivos especificados no programa de configuração do sistema.

- 3. Quando a lista de dispositivos de arranque for apresentada, realce a opção Onboard or USB CD-ROM Drive (Unidade CD-ROM incorporada ou USB) e prima <Enter>.
- 4. Seleccione a opção Boot from CD-ROM (Arrancar a partir do CD-ROM) no menu apresentado e prima < Enter>.
- 5. Introduza 1 para iniciar o menu e prima <Enter> para continuar
- Seleccione Run the 32 Bit Dell Diagnostics (Executar o Dell Diagnostics de 32 bits) a partir da lista numerada. Se forem apresentadas várias versões na lista, seleccione a versõo adequada ao computador.
- 7. Quando o Main Menu (Menu principal) do Dell Diagnostics for apresentado, seleccione o teste que pretende executar.

#### Main Menu (Menu principal) do Dell Diagnostics

1. Após o Dell Diagnostics ser carregado e o ecrã Main Menu (Menu principal) ser apresentado, clique no botão relativo à opção pretendida.

| Opção                            | Função                                                                                                    |
|----------------------------------|----------------------------------------------------------------------------------------------------|
| Express Test (Teste<br>expresso) | Executa um teste rápido dos dispositivos. Normalmente, este teste demora entre 10 a 20 minutos e não necessita de qualquer<br>acção por parte do utilizador. Aumente as possibilidades de detectar rapidamente o problema executando, em primeiro lugar, o<br>Express Test (Teste expresso). |
| Extended Test (Teste             | Executa uma verificação completa dos dispositivos. Este teste demora, normalmente, 1 hora ou mais e necessita da introdução                                                                                                    |

| completo)                            | periódica de respostas a questões.                                                                                                    |  |
|--------------------------------------|----------------------------------------------------------------------------------------------------|--|
| Custom Test (Teste<br>personalizado) | Testa um dispositivo específico. Pode personalizar os testes que pretende executar.                                                         |  |
| Symptom Tree (Árvore<br>de sintomas) | Apresenta uma lista dos sintomas mais comuns encontrados e permite seleccionar um teste com base no sintoma do problema que está a ocorrer. |  |

- Se for detectado um problema durante um teste, será apresentada uma mensagem com o código do erro e uma descrição do problema. Anote esse código e a descrição do problema e siga as instruções apresentadas no ecrã.
- Se executar um teste utilizando a opção Custom Test (Teste personalizado) ou Symptom Tree (Árvore de sintomas), clique no separador correspondente, descrito na seguinte tabela, para obter mais informações.

| Separador                       | Função                                                                                                    |
|---------------------------------|----------------------------------------------------------------------------------------------------|
| Results<br>(Resultados)         | Mostra os resultados do teste e eventuais condições de erro encontradas.                                                                                                    |
| Errors (Erros)                  | Mostra os erros encontrados, os códigos de erro e a descrição do problema.                                                                                                    |
| Help (Ajuda)                    | Descreve o teste e pode indicar os requisitos para a execução do teste.                                                                                                    |
| Configuration<br>(Configuração) | Apresenta a configuração de hardware do dispositivo seleccionado.                                                                                                    |
|                                 | O Dell Diagnostics obtém as informações de configuração de todos os dispositivos a partir da configuração do sistema, da memória e de vários testes internos e apresenta-as na lista de dispositivos localizada no painel esquerdo do ecrã. A lista de dispositivos pode não apresentar os nomes de todos os componentes instalados no computador ou de todos os dispositivos ligados ao mesmo. |
| Parameters<br>(Parâmetros)      | Permite personalizar o teste alterando as respectivas definições.                                                                                                    |

4. Quando os testes estiverem concluídos, se estiver a executar o Dell Diagnostics a partir do disco Drivers and Utilities (Controladores e utilitários), remova o disco.

5. Feche o ecrã de teste e volte ao ecrã Main Menu (Menu principal). Para sair do Dell Diagnostics e reiniciar o computador, feche o ecrã Main Menu (Menu principal).

# Códigos de luz do Botão de alimentação

As luzes de diagnóstico fornecem consideravelmente mais informações sobre o estado do sistema. No entanto, os estados da luz de alimentação antigos também são suportados pelo computador. Os estados da luz de alimentação são ilustrados na seguinte tabela.

| Estado da luz de<br>alimentação | Descrição                                                                                                    |  |
|---------------------------------|----------------------------------------------------------------------------------------------------|--|
| Apagada                         | Computador desligado, luz apagada.                                                                                                    |  |
| Âmbar intermitente              | Estado inicial da luz no arranque.<br>Indica que o sistema está a receber energia, mas o sinal POWER_GOOD ainda não está activo.<br>Se a <b>luz da unidade de disco rígido estiver apagada</b> , é provável que seja necessário substituir a fonte de alimentação.<br>Se a <b>luz da unidade de disco rígido estiver acesa</b> , é provável que um regulador incorporado ou o módulo de regulação de voltagem<br>não esteja a funcionar. Verifique as luzes de diagnóstico, para obter mais informações. |  |
| Âmbar fixa                      | Segundo estado da luz no arranque. Indica que o sinal POWER_GOOD está activo e que, provavelmente, a fonte de alimentação<br>está a funcionar correctamente. Verifique as luzes de diagnóstico, para obter mais informações.                                                                                                    |  |
| Verde intermitente              | O sistema está num estado de alimentação baixo, S1 ou S3. Verifique as luzes de diagnóstico, para determinar em que estado está<br>o sistema.                                                                                                    |  |
| Verde fixa                      | O sistema encontra-se no estado S0, o estado de alimentação normal de um computador a funcionar correctamente.<br>Quando o BIOS altera a luz para este estado, significa que começou a recolher 'opcodes'.                                                                                                    |  |

# Códigos de sinais sonoros

Se o monitor não conseguir apresentar mensagens de erro durante o POST, o computador pode emitir uma série de sinais sonoros que identificam o problema ou que podem ajudar a identificar o conjunto ou componente em falha. A seguinte tabela lista os códigos de sinais sonoros que podem ser gerados durante o POST. A maioria dos códigos de sinais sonoros indica um erro fatal que impede que o computador conclua a rotina de arranque até a condição indicada ser corrigida.

| Código                             | Causa                                                                |
|------------------------------------|----------------------------------------------------------------------|
| um longo, dois curtos              | Falha no teste da memória                                            |
| um longo, três curtos, dois curtos | Sem memória                                                          |
| um curto                           | Tecla <f12> premida</f12>                                            |
| dois curtos, um longo              | ROM BIOS checksum failure (Falha na soma de verificação de ROM BIOS) |

# Luzes de diagnóstico

Para ajudar na resolução de problemas, o computador tem quatro luzes identificadas como 1, 2, 3 e 4 no painel posterior. Quando o computador inicia normalmente, as luzes ficam intermitentes antes de se apagarem. Se o computador não funcionar de forma adequada, a sequência de luzes ajuda a identificar o problema.

NOTA: Após o computador ter concluído o POST, as quatro luzes apagam-se, antes do arranque do sistema operativo.

| Padrão de luz         | Descrição do problema                                                                                                    | Resolução sugerida                                                                                                    |
|-----------------------|----------------------------------------------------------------------------------------------------|----------------------------------------------------------------------------------------------------|
| 1234                  | O computador está numa condição<br>normal de <i>desligado</i> ou ocorreu uma<br>possível falha pré-BIOS.<br>As luzes de diagnóstico não se<br>acendem depois de o computador | <ol> <li>Ligue o computador a uma tomada eléctrica em funcionamento.</li> <li>Se o problema persistir, contacte a Dell.</li> </ol>                                                                                                    |
|                       | iniciar com êxito o sistema operativo.                                                                                                    |                                                                                                    |
| 1234                  | Ocorreu uma possível falha no<br>processador.                                                                                                    | <ol> <li>Volte a instalar o processador (consulte as informações sobre o processador relativas ao<br/>seu computador).</li> <li>Se o problema persistir, contacte a Dell.</li> </ol>                                                                                                    |
| 12 <b>34</b>          | Os módulos de memória foram<br>detectados, mas ocorreu uma falha de<br>memória.                                                                                              | <ol> <li>Se estiverem instalados dois ou mais módulos de memória, retire os módulos e, em<br/>seguida, reinstale um módulo e reinicie o computador. Se o computador iniciar<br/>normalmente, continue a instalar os módulos de memória adicionais (um de cada vez) até<br/>ter identificado um módulo avariado ou ter reinstalado todos os módulos sem erros.</li> <li>Se disponível, instale uma memória em boas condições de funcionamento, do mesmo tipo,<br/>no computador.</li> <li>Se o problema persistir, contacte a Dell.</li> </ol>                                                                                                    |
| 1234                  | Ocorreu uma possível falha da placa<br>gráfica.                                                                                                    | <ol> <li>Encaixe novamente todas as placas gráficas instaladas.</li> <li>Se disponível, instale uma placa gráfica em funcionamento no seu computador.</li> <li>Se o problema persistir, contacte a Dell.</li> </ol>                                                                                                    |
| 1234                  | Ocorreu uma possível falha da<br>unidade de disquetes ou de disco<br>rígido.                                                                                                 | Encaixe novamente todos os cabos de alimentação e de dados.                                                                                                    |
| 1234                  | Ocorreu uma possível falha de USB.                                                                                                    | Reinstale todos os dispositivos USB e verifique todas as ligações de cabos.                                                                                                    |
| <b>1</b> 234          | Não foram detectados módulos de<br>memória.                                                                                                    | <ol> <li>Se estiverem instalados dois ou mais módulos de memória, retire os módulos e, em<br/>seguida, reinstale um módulo e reinicie o computador. Se o computador iniciar<br/>normalmente, continue a instalar os módulos de memória adicionais (um de cada vez) até<br/>ter identificado um módulo avariado ou ter reinstalado todos os módulos sem erros.</li> <li>Se disponível, instale uma memória em boas condições de funcionamento, do mesmo tipo,<br/>no computador.</li> <li>Se o problema persistir, contacte a Dell.</li> </ol>                                                                                                    |
| <b>1</b> 2 <b>3</b> 4 | Foram detectados módulos de<br>memória, mas ocorreu um erro de<br>configuração ou de compatibilidade de<br>memória.                                                          | <ol> <li>Certifique-se de que não existem requisitos especiais para a colocação dos módulos nos<br/>conectores de memória.</li> <li>Certifique-se de que a memória utilizada é suportada pelo computador (consulte a secção<br/>"Especificações" relativa ao seu computador).</li> <li>Se o problema persistir, contacte a Dell.</li> </ol>                                                                                                    |
| <b>12</b> 34          | Ocorreu uma possível falha da placa<br>de expansão.                                                                                                    | <ol> <li>Verifique se existe um conflito, removendo uma placa de expansão (não uma placa gráfica)<br/>e, em seguida, reinicie o computador.</li> <li>Se o problema persistir, volte a instalar a placa removida e, em seguida, remova uma placa<br/>diferente e reinicie o computador.</li> <li>Repita este processo para cada placa de expansão instalada. Se o computador iniciar<br/>normalmente, proceda à resolução de problemas para a última placa removida do<br/>computador para verificar se existem conflitos de recursos.</li> <li>Se o problema persistir, contacte a Dell.</li> </ol>                                                                                                    |
| <b>123</b> 4          | Ocorreu outra falha.                                                                                                    | <ol> <li>Certifique-se de que todos os cabos de disco rígido e de unidade óptica estão<br/>correctamente ligados à placa de sistema.</li> <li>Se for apresentada uma mensagem de erro no ecrã a identificar um problema num<br/>dispositivo (como a unidade de disquetes ou de disco rígido), certifique-se de que o<br/>dispositivo está a funcionar correctamente.</li> <li>Se o sistema operativo estiver a tentar arrancar a partir de um dispositivo (como a<br/>unidade de disquetes ou unidade óptica), verifique a configuração do sistema para se<br/>certificar de que a sequência de arranque é a correcta para os dispositivos instalados no<br/>computador.</li> <li>Se o problema persistir, contacte a Dell.</li> </ol> |

#### Placa de expansão

Manual de Serviço do Dell™ OptiPlex™ 580-Small Form Factor

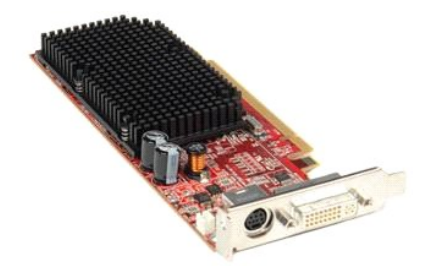

ADVERTÊNCIA: Antes de efectuar qualquer operação no interior do computador, leia as informações de segurança fornecidas com o mesmo. Para obter informações adicionais sobre as melhores práticas de segurança, consulte a página inicial de Conformidade regulamentar em www.dell.com/regulatory\_compliance.

# Remover uma placa de expansão

Siga os procedimentos indicados em <u>Antes de efectuar qualquer procedimento no interior do computador</u>.
 Pressione a patilha de desbloqueio no trinco de retenção da placa a partir do interior e, em seguida, abra o trinco.

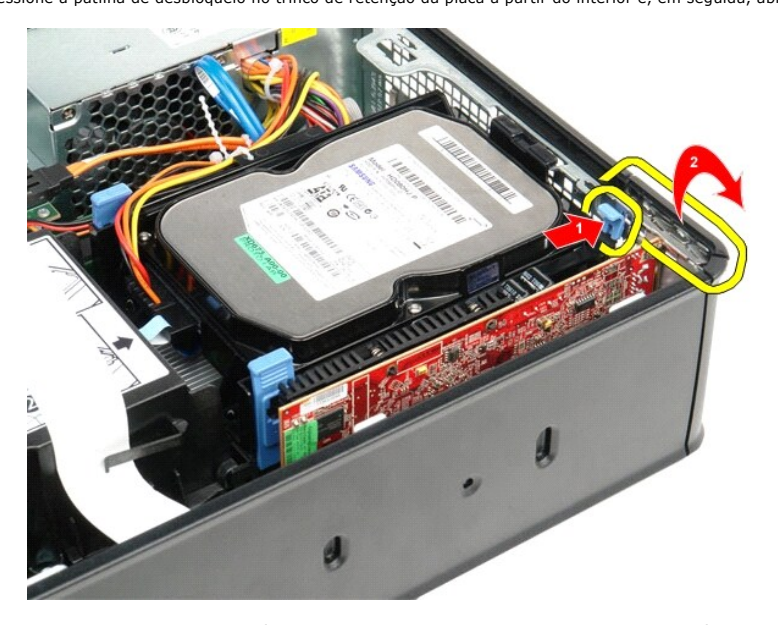

- Se estiver a remover uma placa de vídeo PCI-Express 16x, avance para o passo 4, caso contrário avance para o passo 5. Prima a patilha de fixação para desbloquear a placa de vídeo PCI-Express x16 do respectivo conector. 3. 4.

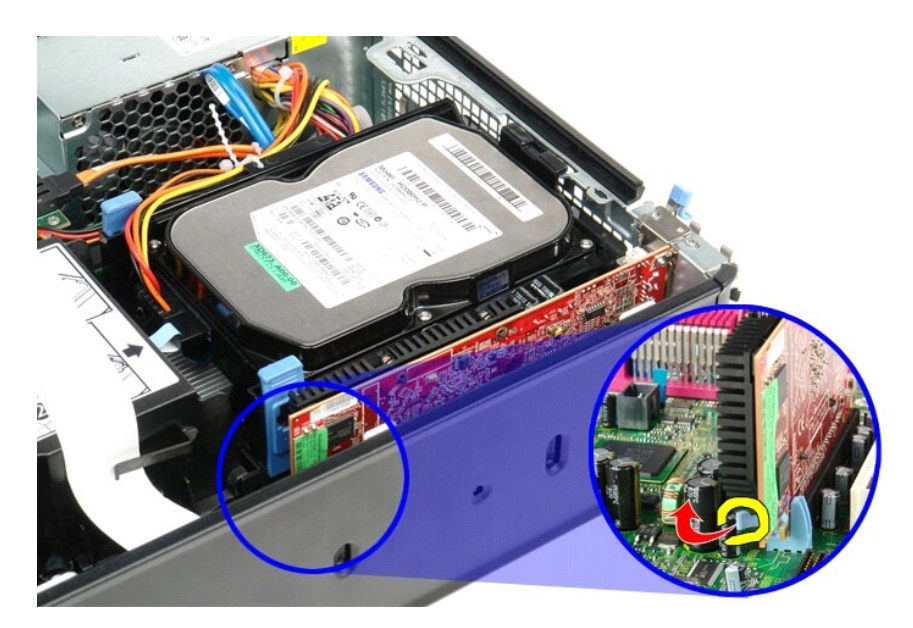

5. Segure o cartão pelos cantos superiores e solte-o do conector na placa de sistema.

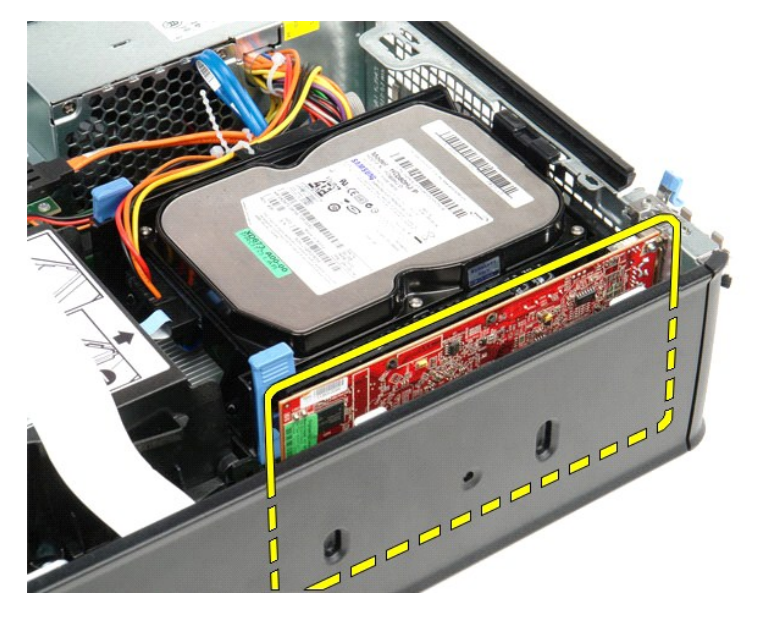

#### Voltar a colocar uma placa de expansão

Para voltar a colocar uma placa de expansão, efectue as etapas acima pela ordem inversa.

#### Ventoinha

Manual de Serviço do Dell™ OptiPlex™ 580-Small Form Factor

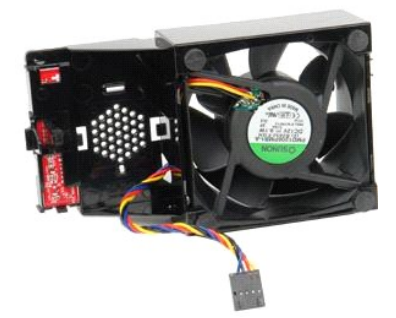

ADVERTÊNCIA: Antes de efectuar qualquer operação no interior do computador, leia as informações de segurança fornecidas com o mesmo. Para obter informações adicionais sobre as melhores práticas de segurança, consulte a página inicial de Conformidade regulamentar em www.dell.com/regulatory\_compliance.

# Retirar a ventoinha

- Siga os procedimentos indicados em <u>Antes de efectuar qualquer procedimento no interior do computador</u>.
   Retire a <u>placa de sistema</u>.
   Remova o cabo de fita das luzes de diagnóstico.

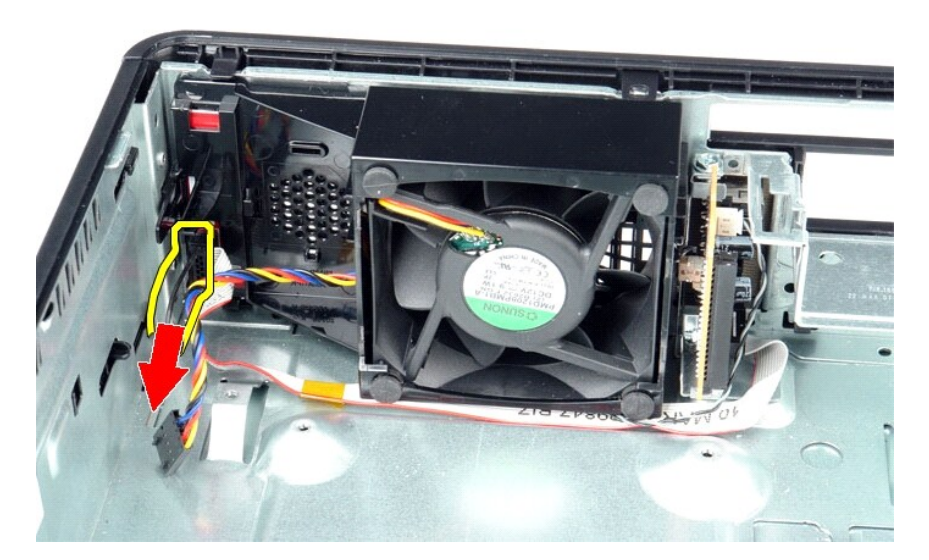

4. Pressione os grampos de retenção para soltar a ventoinha da estrutura do computador.

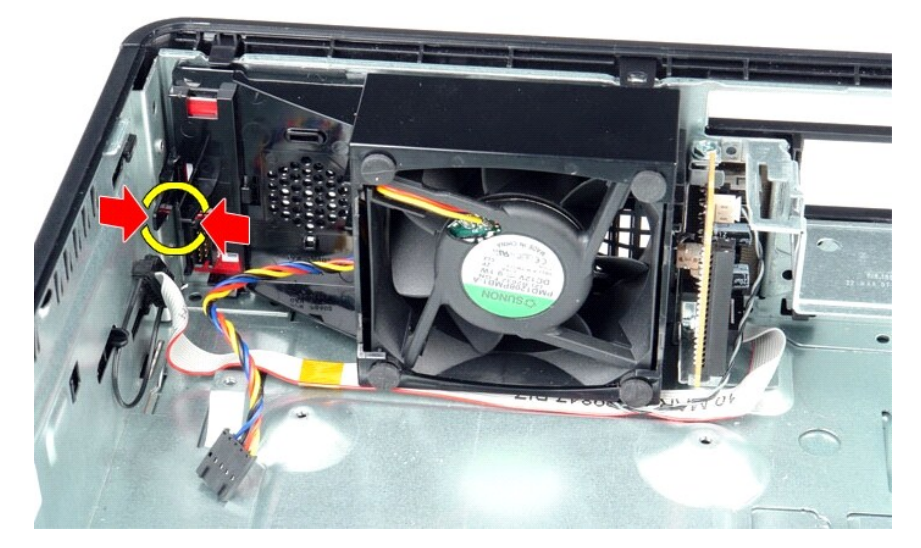

5. Incline a ventoinha para a frente e remova-a da estrutura do computador.

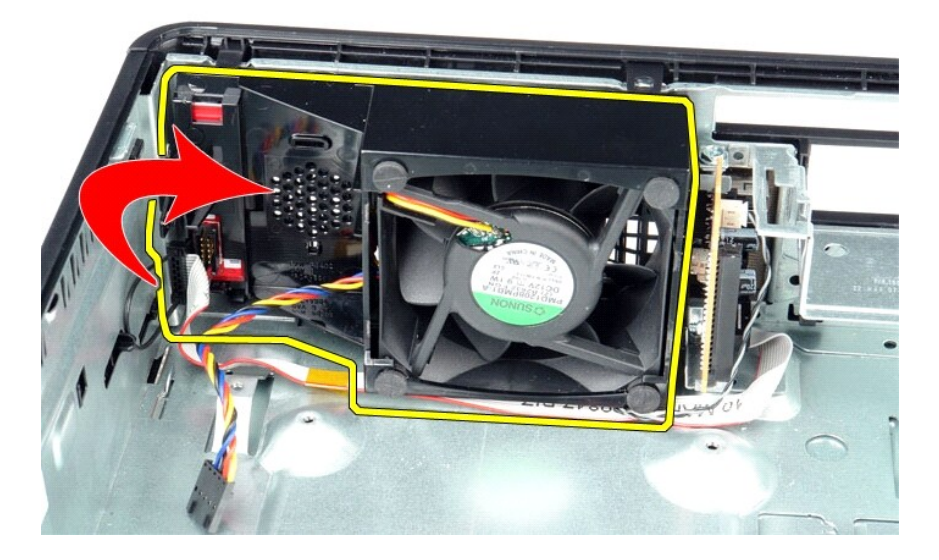

### Voltar a colocar a ventoinha

Para voltar a colocar a ventoinha, execute os passos acima indicados pela ordem inversa.

Unidade de disco rígido Manual de Serviço do Dell™ OptiPlex™ 580-Small Form Factor

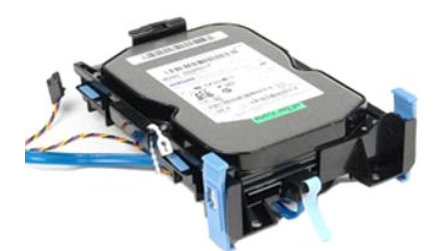

ADVERTÊNCIA: Antes de efectuar qualquer operação no interior do computador, leia as informações de segurança fornecidas com o mesmo. Para obter informações adicionais sobre as melhores práticas de segurança, consulte a página inicial de Conformidade regulamentar em www.dell.com/regulatory\_compliance.

# Retirar a unidade de disco rígido

Siga os procedimentos indicados em <u>Antes de efectuar qualquer procedimento no interior do computador</u>.
 Solte os cabos da unidade de disco rígido da respectiva fixação.

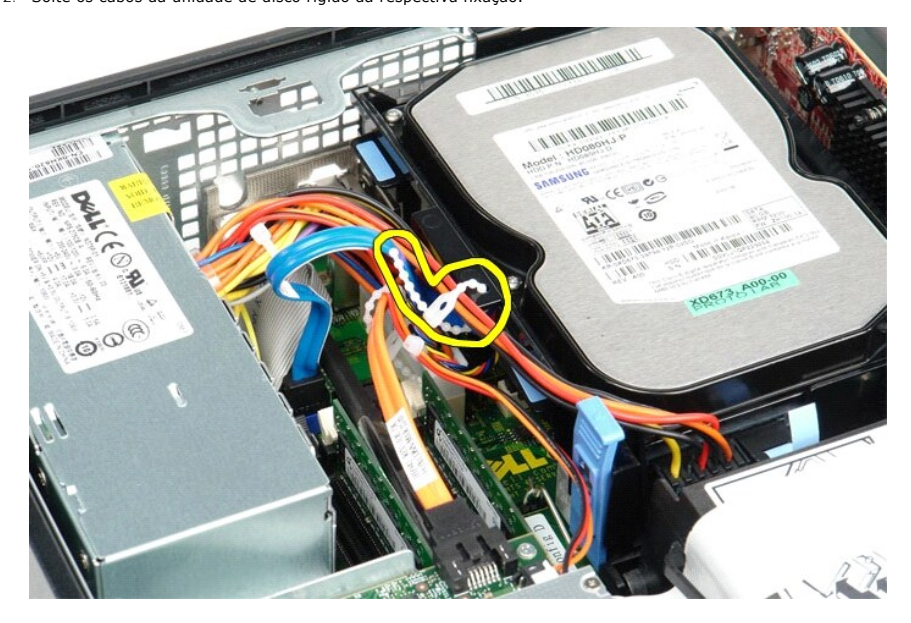

3. Desligue o cabo de dados da placa de sistema.

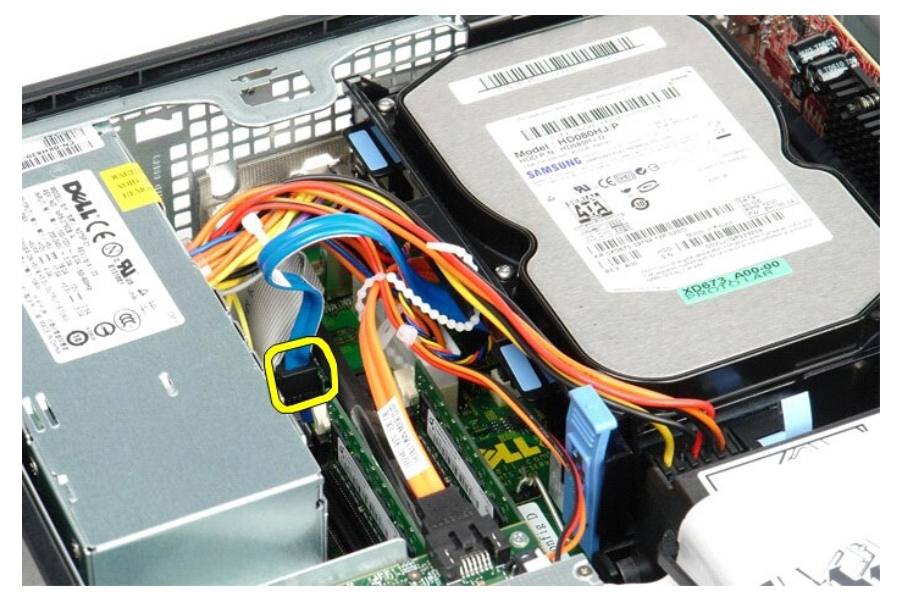

Pressione as patilhas de fixação azuis existentes de cada lado da unidade de disco rígido e, em seguida, faça deslizar o conjunto para cima, retirando-o
do computador.

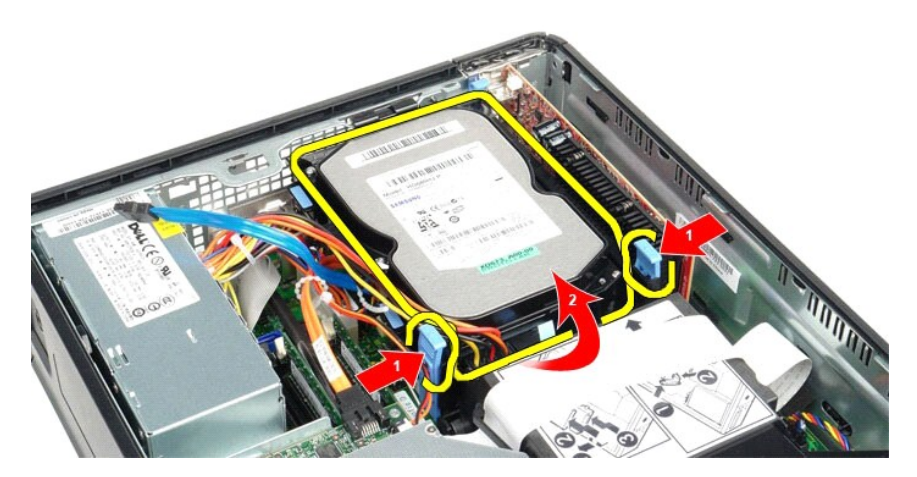

5. Desligue o cabo de alimentação da unidade de disco rígido.

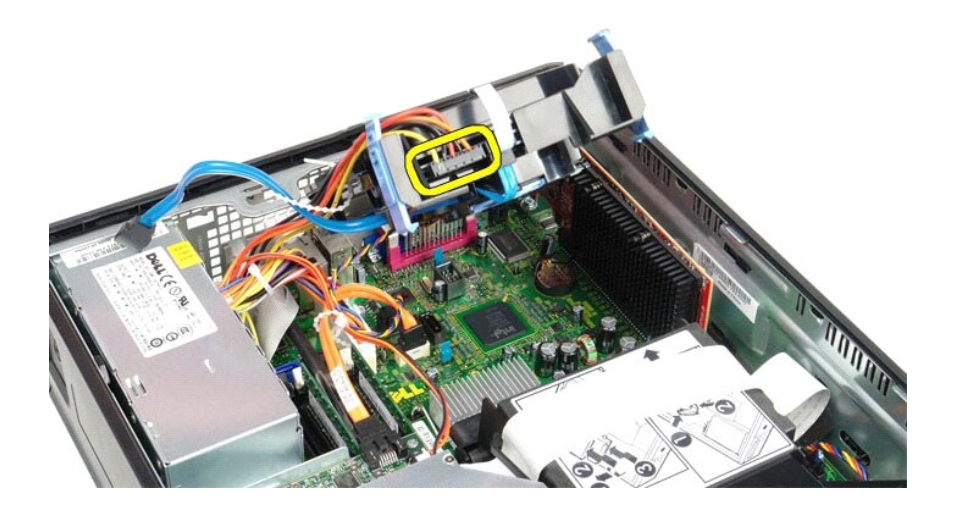

6. Desligue o cabo da ventoinha da unidade de disco rígido.

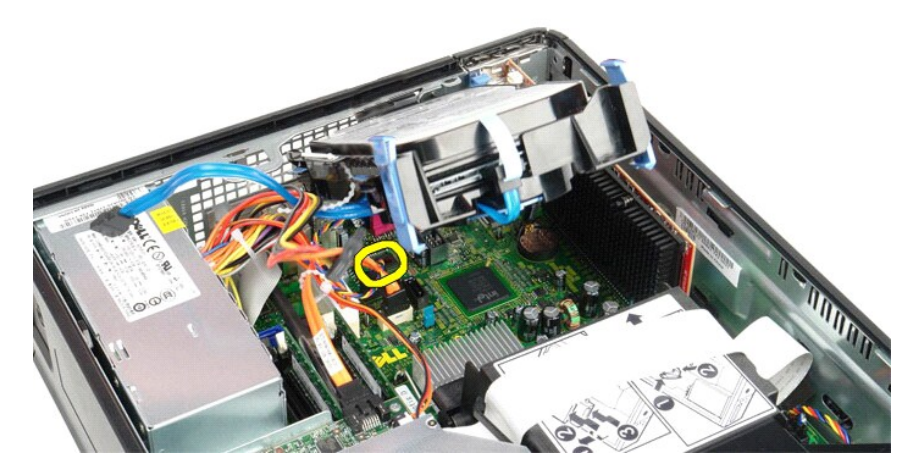

7. Remova o conjunto da unidade de disco rígido do computador.

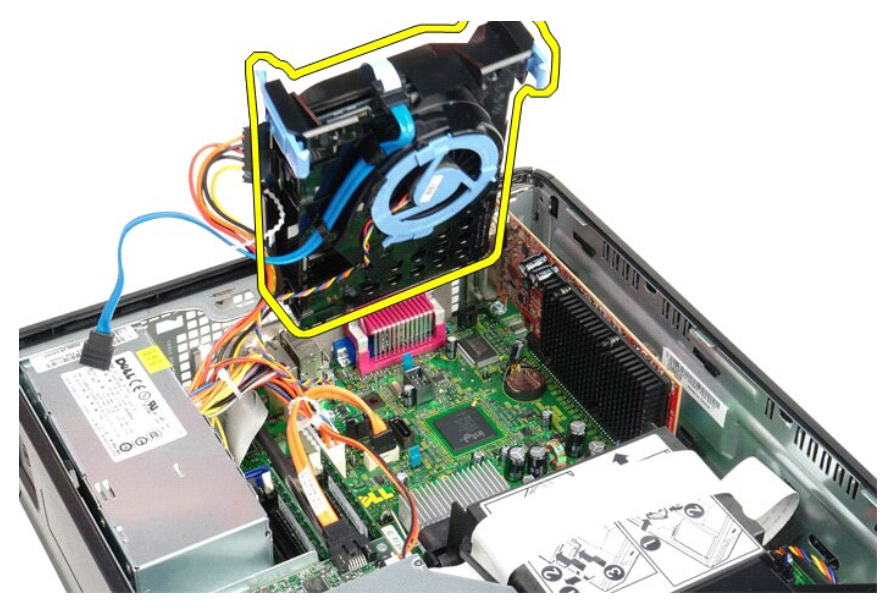

8. Puxe a patilha azul para desligar o cabo de dados da unidade de disco rígido do respectivo conjunto.

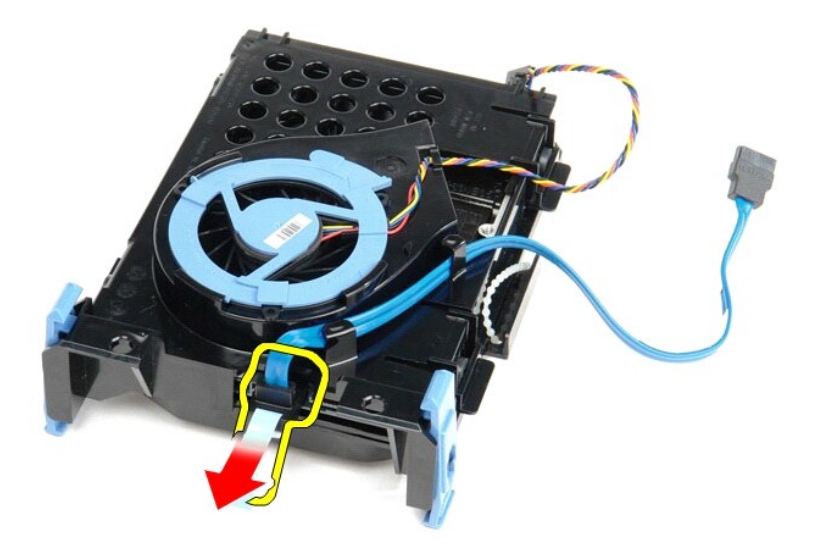

9. Remova o cabo de dados da unidade de disco rígido da parte exterior do conjunto da unidade de disco rígido.

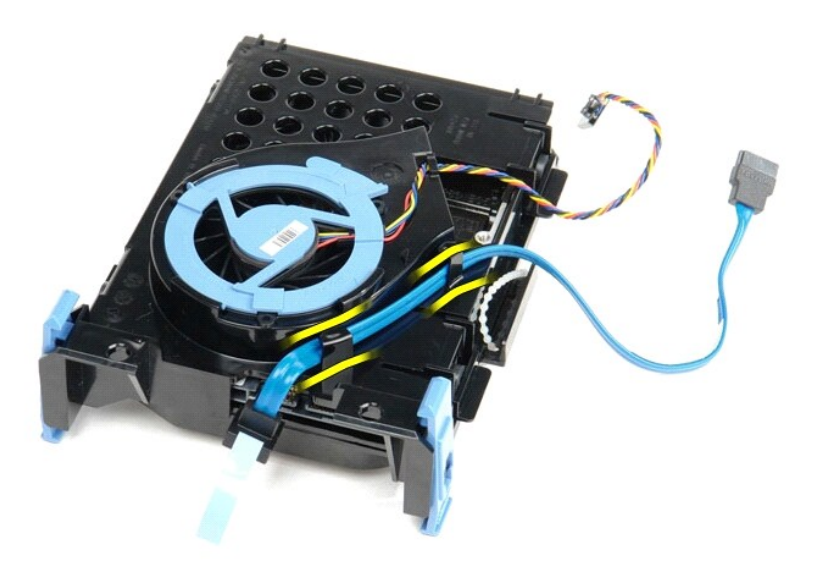

10. Remova o cabo da ventoinha da unidade de disco rígido da parte exterior do respectivo conjunto.

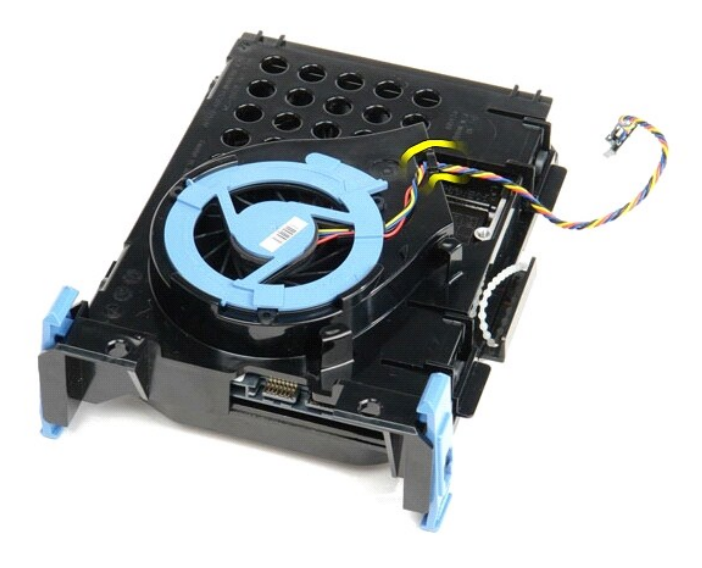

11. Levante a patilha azul e rode-a no sentido inverso ao dos ponteiros do relógio, de forma a soltar a ventoinha da unidade de disco rígido do respectivo conjunto.

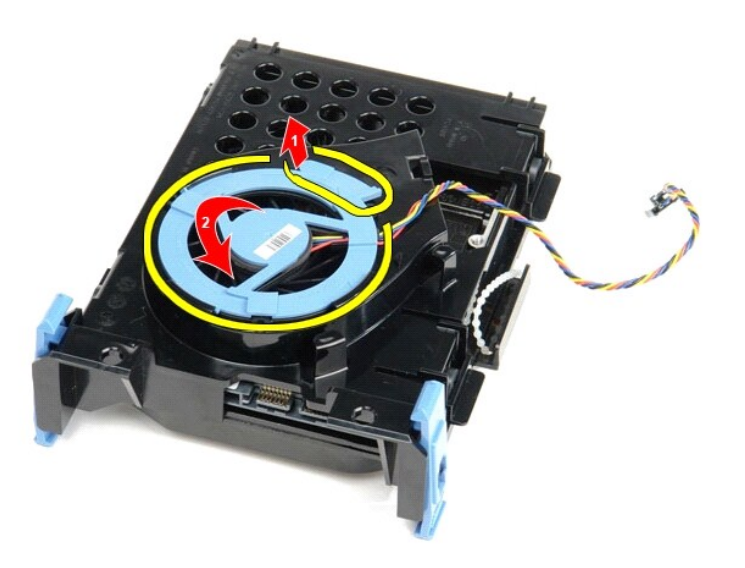

12. Remova a ventoinha da unidade de disco rígido do respectivo conjunto.

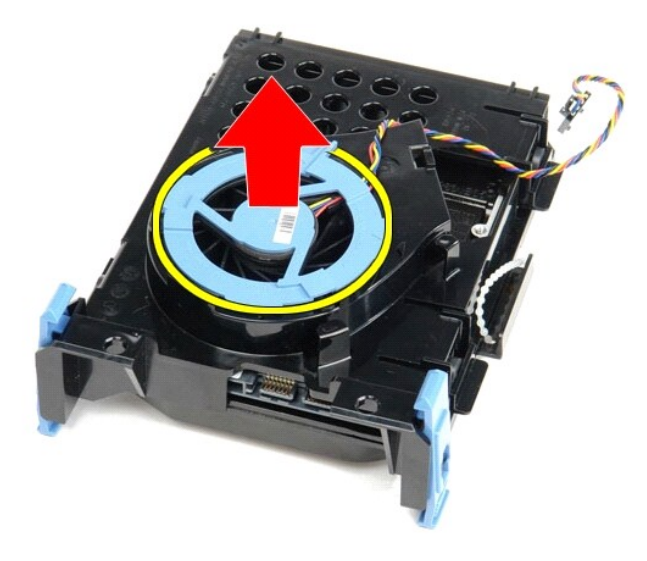

13. Puxe para trás as patilhas azuis e empurre a unidade de disco rígido de forma a removê-la do conjunto da unidade de disco rígido.

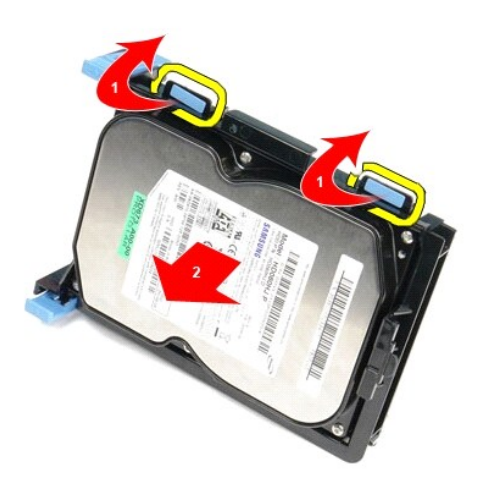

14. Remova a unidade de disco rígido do respectivo conjunto.

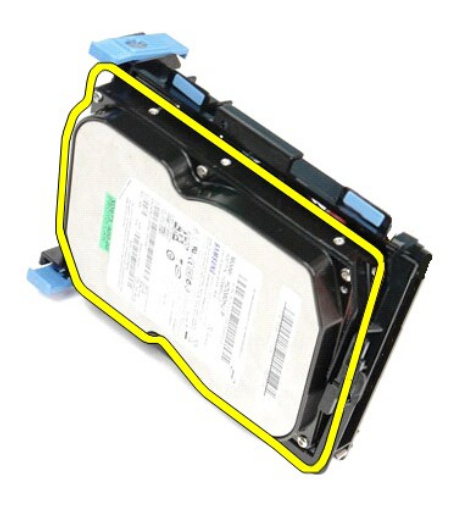

# Voltar a colocar a unidade de disco rígido

Para voltar a colocar a unidade de disco rígido, execute os passos acima indicados pela ordem inversa.

#### Dissipador de calor e Processador Manual de Serviço do Dell™ OptiPlex™ 580-Small Form Factor

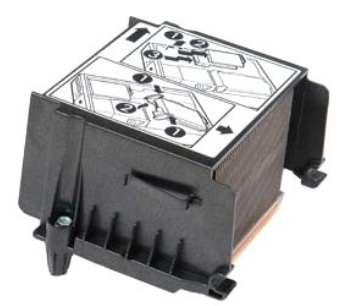

ADVERTÊNCIA: Antes de efectuar qualquer operação no interior do computador, leia as informações de segurança fornecidas com o mesmo. Para obter informações adicionais sobre as melhores práticas de segurança, consulte a página inicial de Conformidade regulamentar em www.dell.com/regulatory\_compliance.

# Retirar o dissipador de calor e o processador

Siga os procedimentos indicados em <u>Antes de efectuar qualquer procedimento no interior do computador</u>.
 Desaperte os parafusos que fixam o dissipador de calor à placa de sistema.

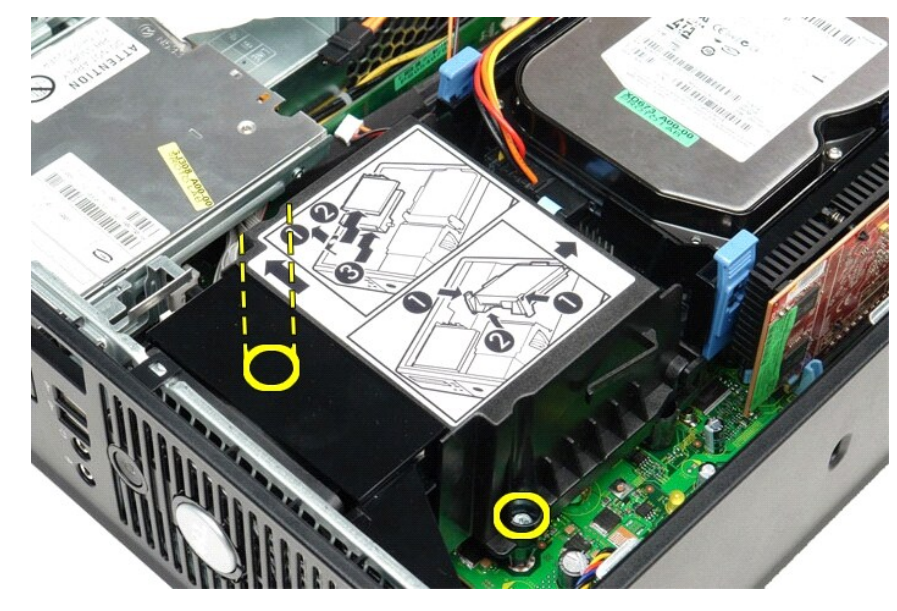

3. Rode o dissipador de calor na direcção da parte posterior do computador e remova-o.

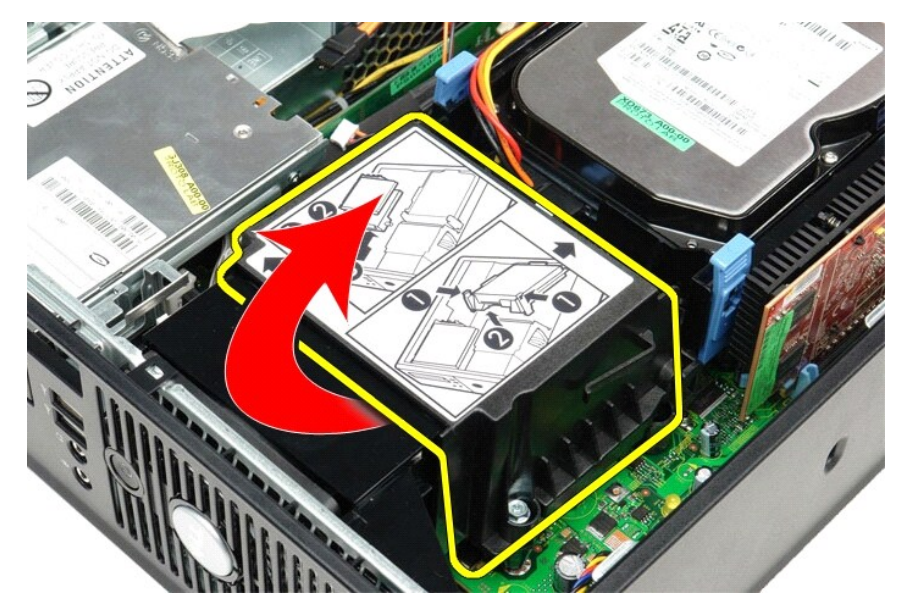

4. Prima a alavanca de desbloqueio da tampa do processador para baixo e para fora para soltar a tampa.

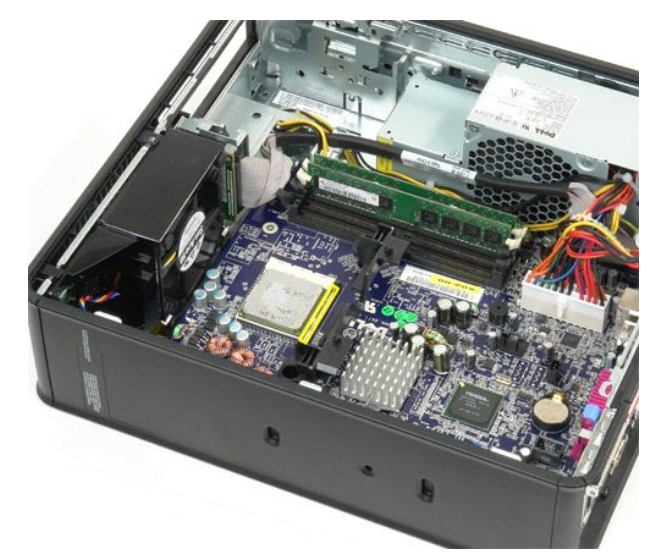

5. Levante o processador do respectivo encaixe na placa de sistema.

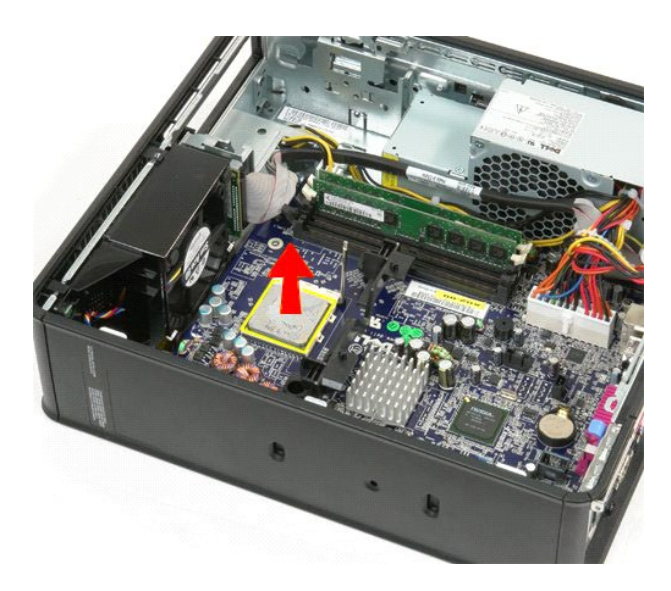

CUIDADO: Ao substituir o processador, não toque em nenhum dos pinos no interior do encaixe, nem deixe cair objectos sobre os pinos no encaixe.

# Voltar a colocar o dissipador de calor e o processador

Para voltar a colocar o dissipador de calor e o processador, execute os passos acima indicados pela ordem inversa.

### Interruptor de intrusão da estrutura

Manual de Serviço do Dell™ OptiPlex™ 580-Small Form Factor

ADVERTÊNCIA: Antes de efectuar qualquer procedimento no interior do computador, leia as informações de segurança fornecidas com o mesmo. Para obter informações adicionais sobre as melhores práticas de segurança, consulte a página inicial de Conformidade regulamentar em www.dell.com/regulatory\_compliance.

#### Remover o interruptor de intrusão da estrutura

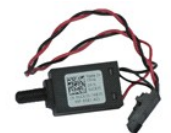

🜠 NOTA: Poderá ser necessário instalar o Adobe® Flash® Player em Adobe.com para visualizar as seguintes ilustrações.

- Siga os procedimentos indicados em <u>Antes de efectuar qualquer procedimento no interior do computador</u>. Remova o <u>conjunto da unidade de disco rígido</u>. Desligue o cabo do interruptor de intrusão da estrutura da placa de sistema. 1.
- 2. 3.

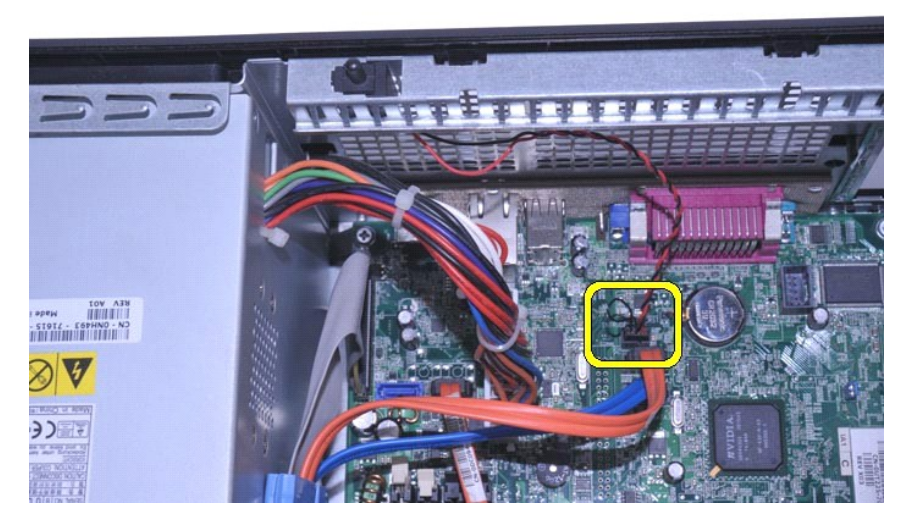

4. Faça deslizar o interruptor de intrusão da estrutura para o retirar do respectivo encaixe no suporte de metal e, em seguida, empurre o interruptor para baixo para o retirar do computador.

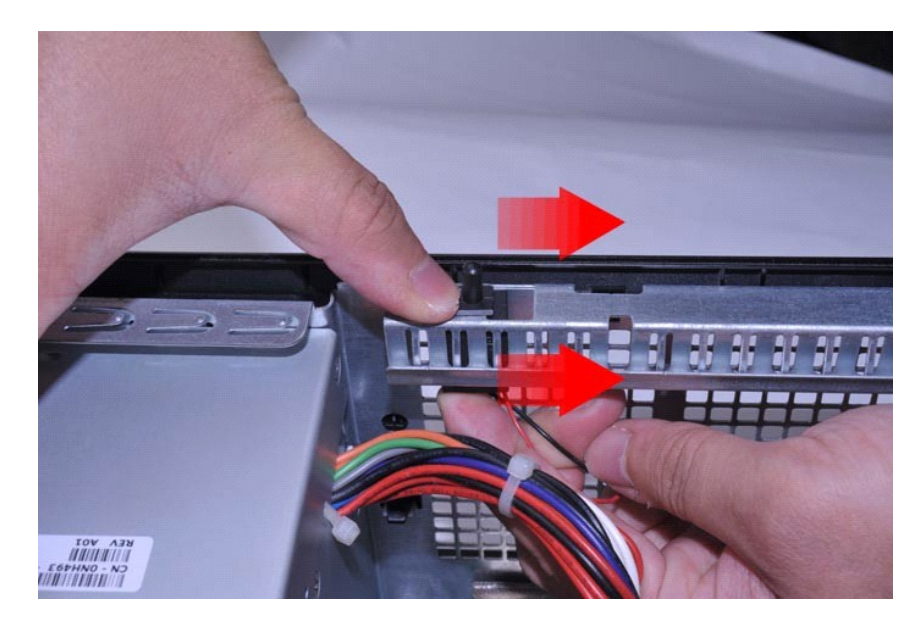

# Voltar a colocar o interruptor de intrusão da estrutura

Para voltar a colocar o interruptor de intrusão da estrutura, execute os passos acima indicadas pela ordem inversa.

#### Altifalante interno

Manual de Serviço do Dell™ OptiPlex™ 580-Small Form Factor

ADVERTÊNCIA: Antes de efectuar qualquer procedimento no interior do computador, leia as informações de segurança fornecidas com o mesmo. Para obter informações adicionais sobre as melhores práticas de segurança, consulte a página inicial de Conformidade regulamentar em www.dell.com/regulatory\_compliance.

#### Retirar o altifalante interno

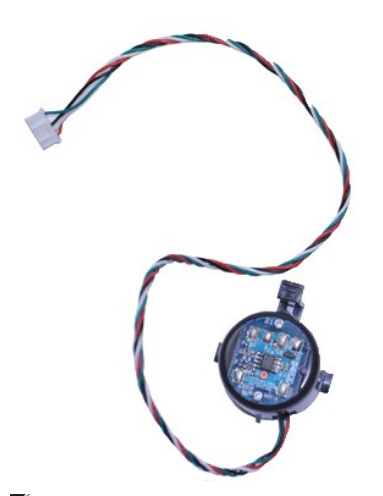

💋 NOTA: Poderá ser necessário instalar o Adobe® Flash® Player em Adobe.com para visualizar as seguintes ilustrações.

- 1. 2.
- Siga os procedimentos indicados em <u>Antes de efectuar qualquer procedimento no interior do computador</u>. Retire a <u>unidade de disco rígido</u>. Desligue o cabo do altifalante interno da placa de sistema. Pressione a patilha de bloqueio e faça deslizar o altifalante interno para cima para o retirar do computador. 3. 4.

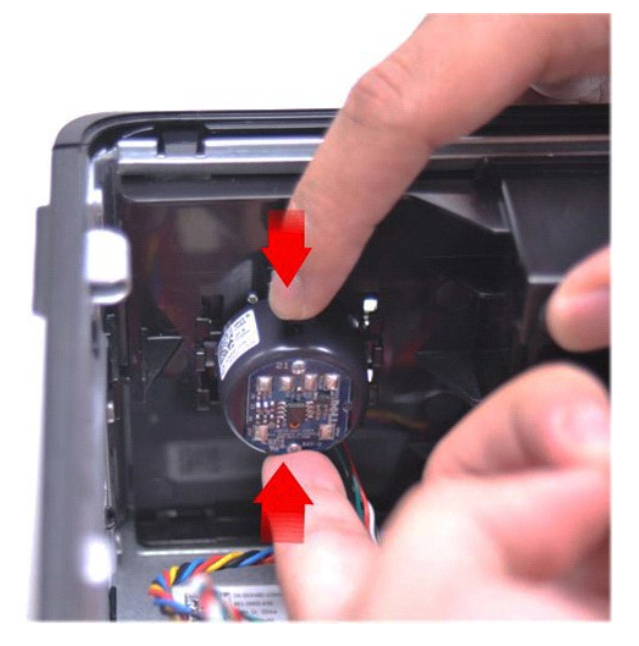

#### Voltar a colocar o altifalante interno

Para voltar a colocar o altifalante interno, execute os passos acima indicados pela ordem inversa.

Painel de E/S Manual de Serviço do Dell™ OptiPlex™ 580-Small Form Factor

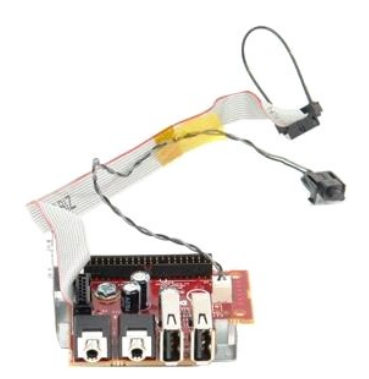

ADVERTÊNCIA: Antes de efectuar qualquer operação no interior do computador, leia as informações de segurança fornecidas com o mesmo. Para obter informações adicionais sobre as melhores práticas de segurança, consulte a página inicial de Conformidade regulamentar em www.dell.com/regulatory\_compliance.

#### Remover o painel de E/S

- Siga os procedimentos indicados em <u>Antes de efectuar qualquer procedimento no interior do computador</u>. Retire a <u>placa de sistema</u>. Retire a <u>ventoinha</u>. Prima os grampos nas extremidades do sensor de temperatura do ar e remova-o da estrutura do computador. 1. 2. 3. 4.

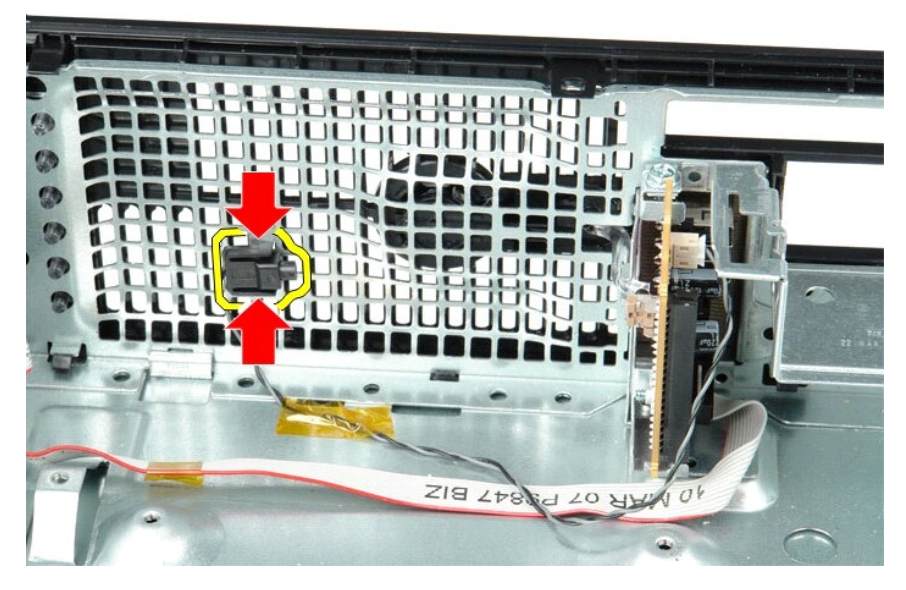

5. Remova o parafuso de montagem que fixa o painel de E/S ao computador.

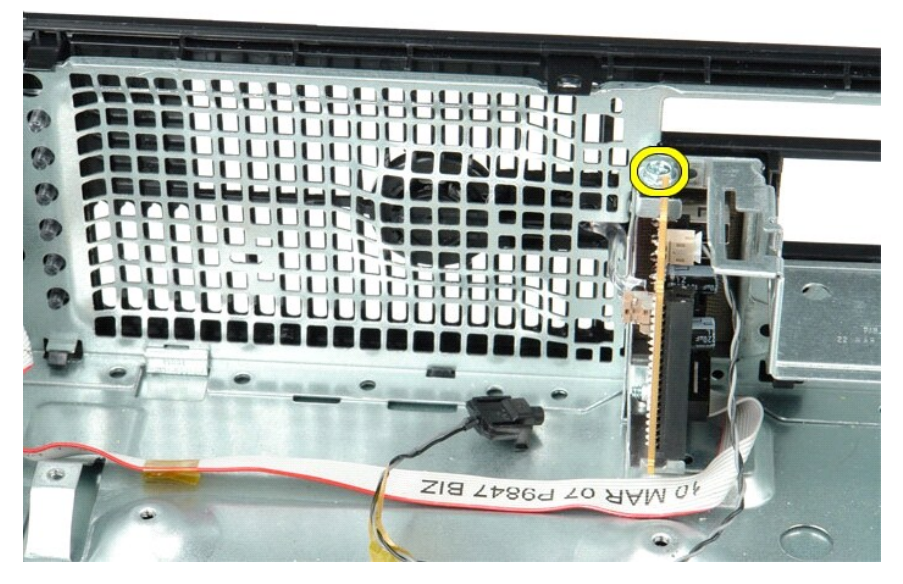

6. Mova o painel de E/S para trás e para a frente para soltar as respectivas patilhas circulares da estrutura.

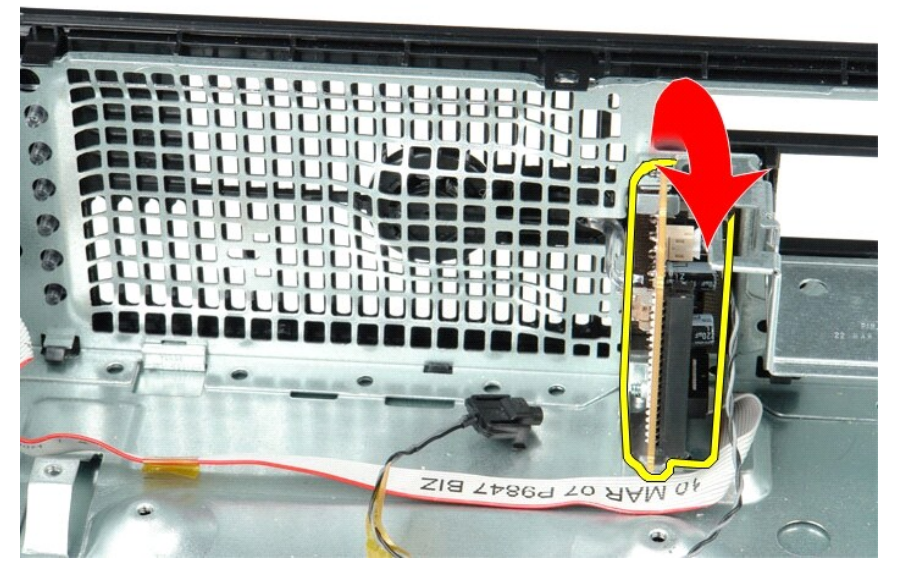

7. Remova o painel de E/S do computador.

# Voltar a colocar o painel de E/S

Para voltar a colocar o painel de E/S, execute os passos acima indicados pela ordem inversa.

# Memória

Manual de Serviço do Dell™ OptiPlex™ 580-Small Form Factor

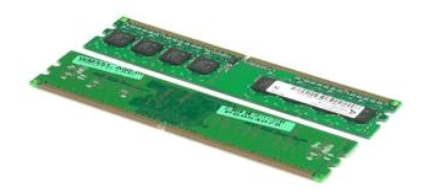

ADVERTÊNCIA: Antes de efectuar qualquer operação no interior do computador, leia as informações de segurança fornecidas com o mesmo. Para obter informações adicionais sobre as melhores práticas de segurança, consulte a página inicial de Conformidade regulamentar em www.dell.com/regulatory\_compliance.

# Retirar um módulo de memória

Siga os procedimentos indicados em <u>Antes de efectuar qualquer procedimento no interior do computador</u>.
 Pressione os grampos de retenção da memória para libertar o módulo de memória.

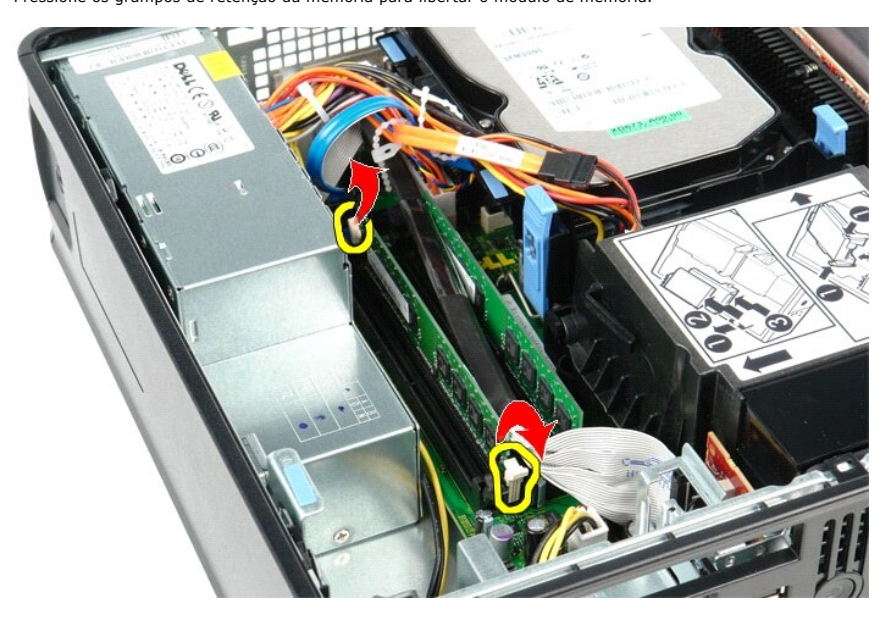

3. Levante o módulo de memória, retirando-o do respectivo conector na placa de sistema e, em seguida, remova-o do computador.

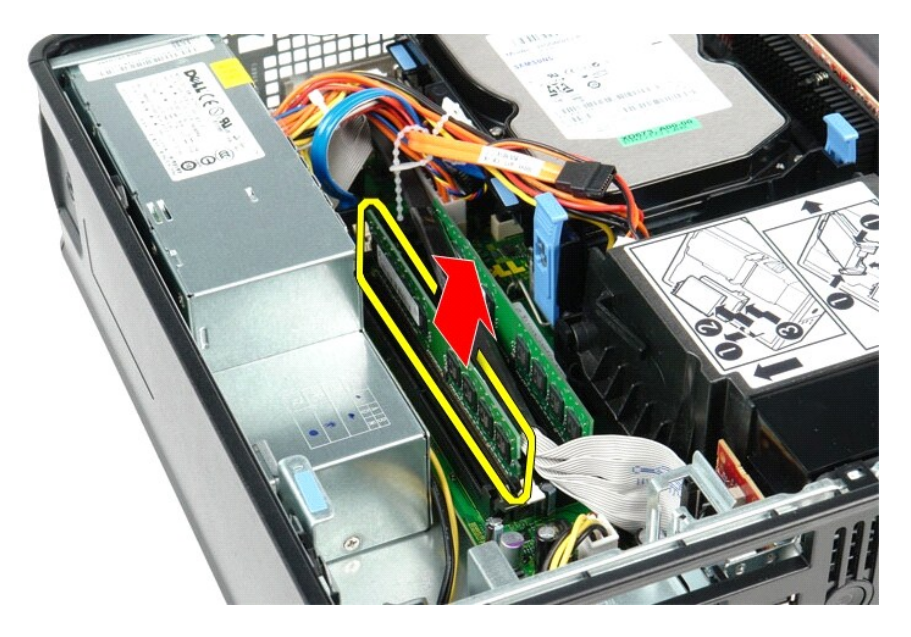

# Voltar a colocar o módulo de memória

Para voltar a colocar um módulo de memória, execute os passos acima indicados pela ordem inversa.

# Unidade óptica

Manual de Serviço do Dell™ OptiPlex™ 580-Small Form Factor

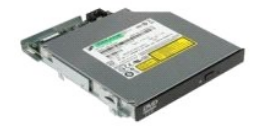

ADVERTÊNCIA: Antes de efectuar qualquer operação no interior do computador, leia as informações de segurança fornecidas com o mesmo. Para obter informações adicionais sobre as melhores práticas de segurança, consulte a página inicial de Conformidade regulamentar em www.dell.com/regulatory\_compliance.

# Retirar a unidade óptica

Siga os procedimentos indicados em <u>Antes de efectuar qualquer procedimento no interior do computador</u>.
 Desligue o cabo de alimentação da parte posterior da unidade óptica.

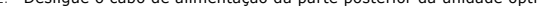

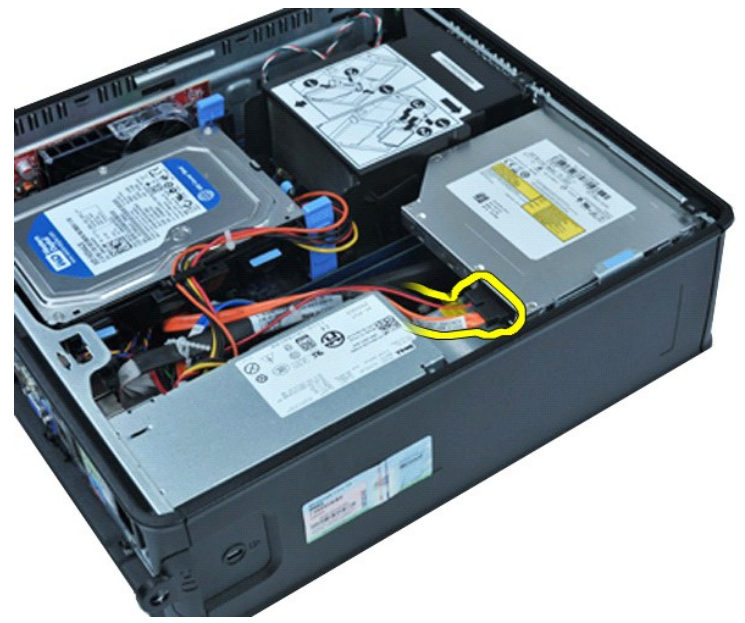

3. Desligue o cabo de dados da parte posterior da unidade óptica.

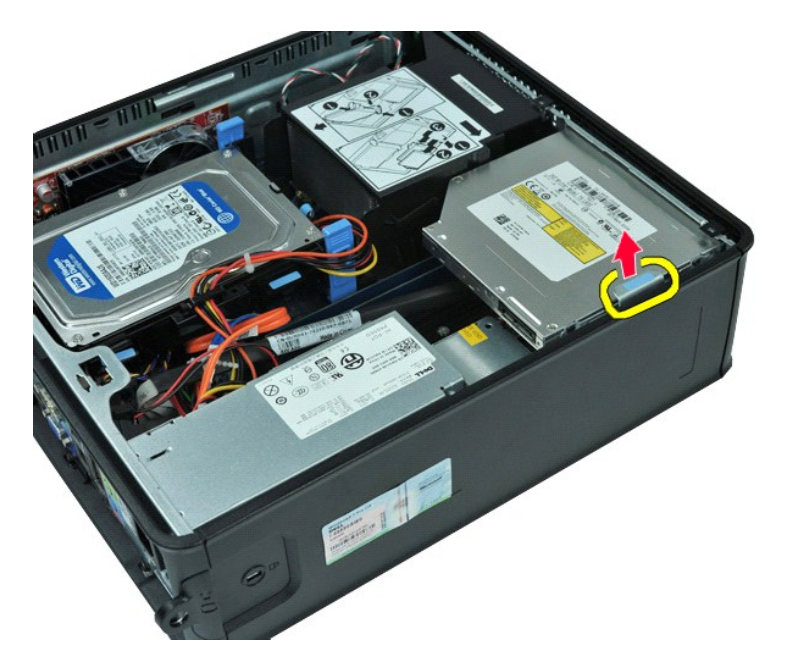

4. Puxe o trinco de desbloqueio da unidade para cima e faça deslizar a unidade óptica na direcção da parte posterior do computador.

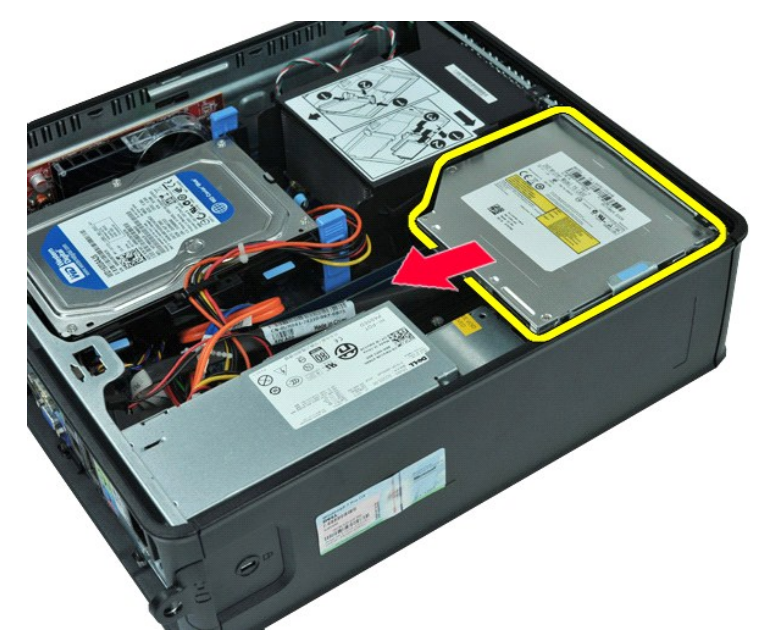

5. Levante a unidade óptica, removendo-a do computador.

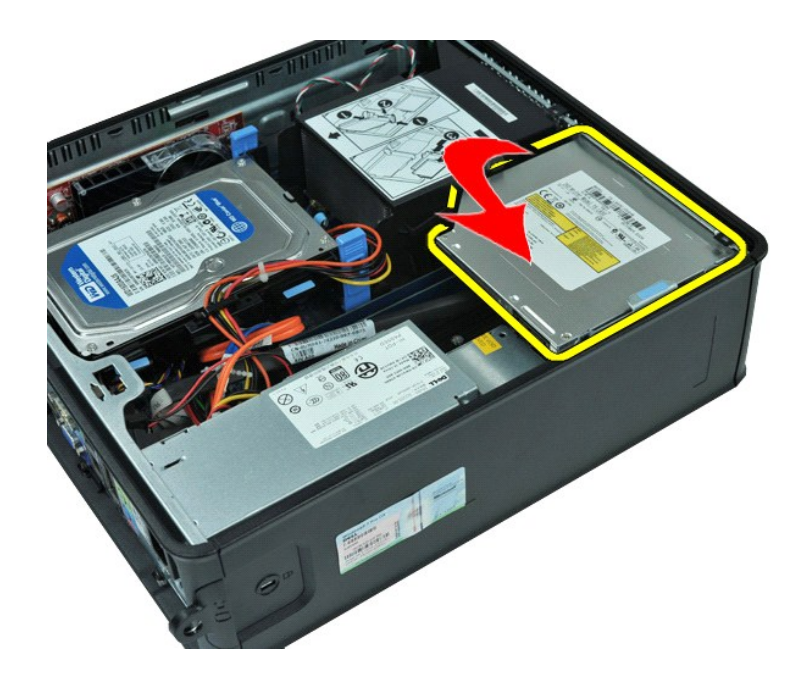

# Voltar a colocar a unidade óptica

Para voltar a colocar a unidade óptica, execute os passos acima indicados pela ordem inversa.

# Retirar e voltar a colocar peças Manual de Serviço do Dell™ OptiPlex™ 580-Small Form Factor

- Tampa
- Unidade de disco rígido
- Memória
- Altifalante interno
- Painel de E/S
- Fonte de alimentação
- Interruptor de intrusão

- Unidade óptica
  - Placas de expansão
  - Dissipador de calor e Processador
  - Ventoinha
  - Bateria de célula tipo moeda
- Placa de sistema

# Fonte de alimentação

Manual de Serviço do Dell™ OptiPlex™ 580-Small Form Factor

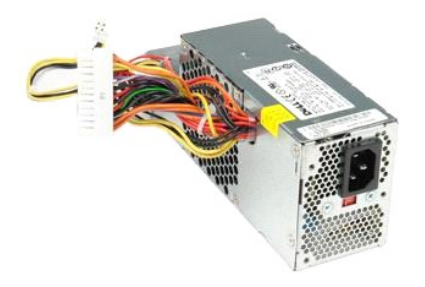

ADVERTÊNCIA: Antes de efectuar qualquer operação no interior do computador, leia as informações de segurança fornecidas com o mesmo. Para obter informações adicionais sobre as melhores práticas de segurança, consulte a página inicial de Conformidade regulamentar em www.dell.com/regulatory\_compliance.

# Retirar a fonte de alimentação

- Siga os procedimentos indicados em <u>Antes de efectuar qualquer procedimento no interior do computador</u>.
   Retire a <u>unidade óptica</u>.
   Desligue o cabo de alimentação do processador da placa de sistema.

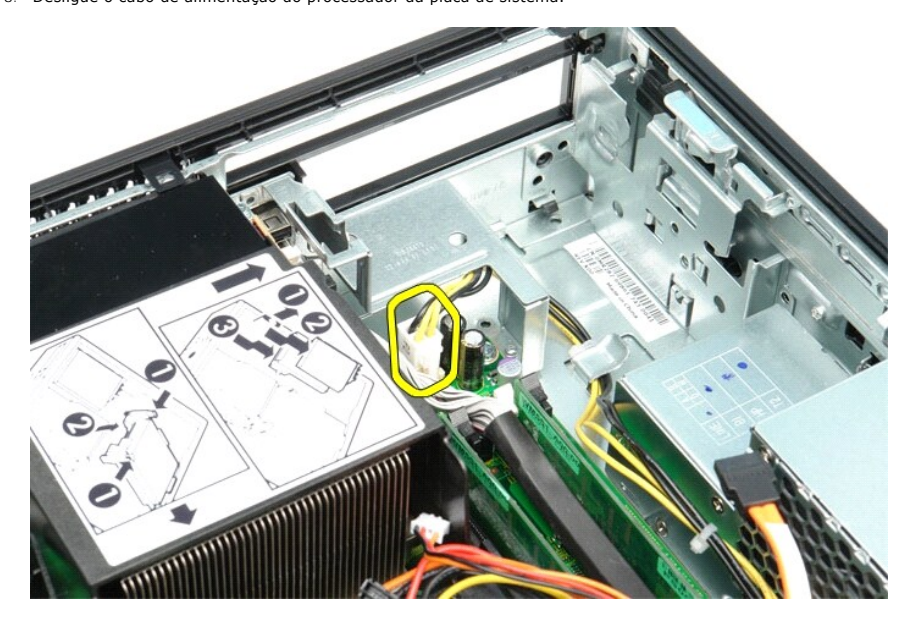

4. Retire o cabo de alimentação do processador das respectivas guias de encaminhamento na estrutura.

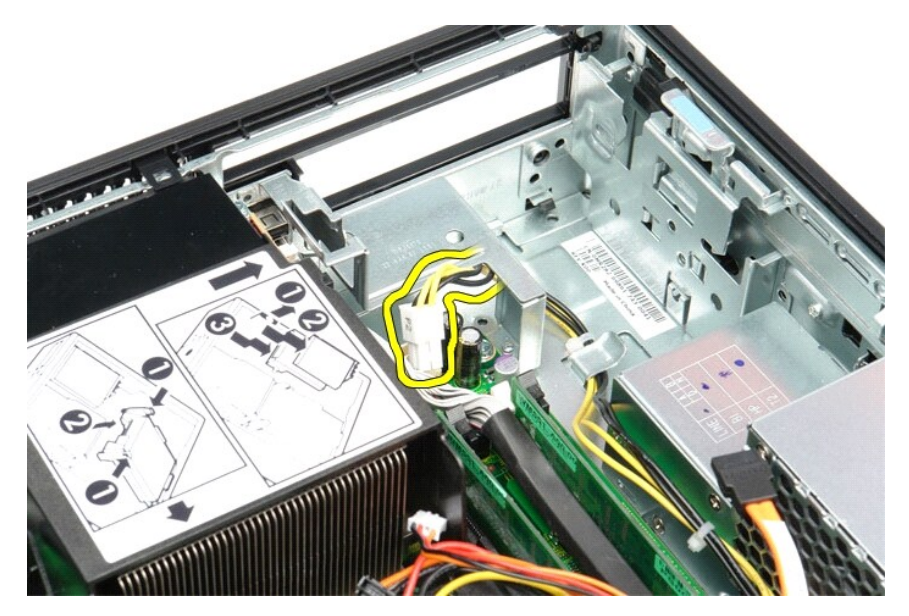

5. Prima o trinco de desbloqueio e desligue o cabo de alimentação principal da placa de sistema.

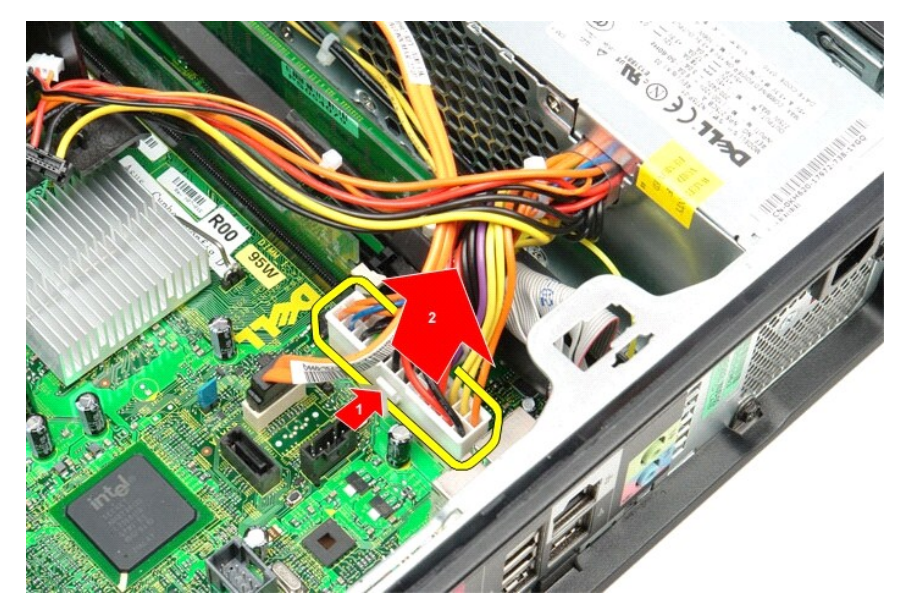

6. Retire os parafusos que ligam a fonte de alimentação ao chassis do computador.

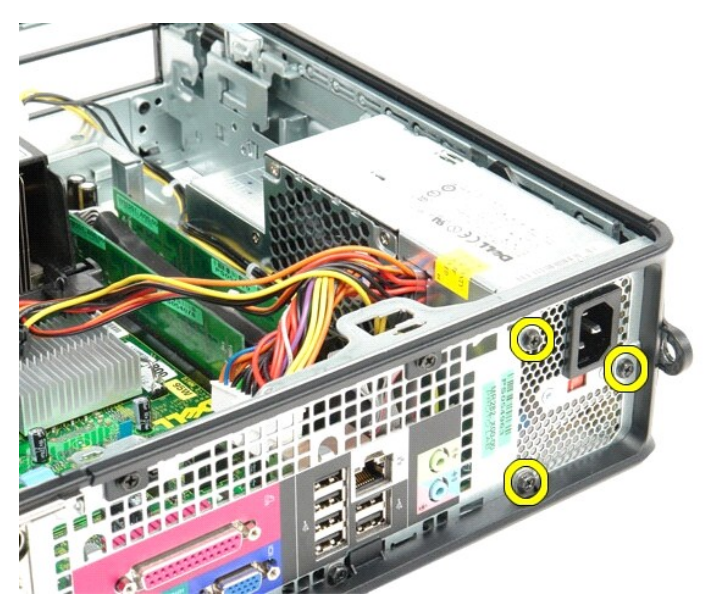

7. Faça deslizar a fonte de alimentação na direcção da parte anterior do computador.

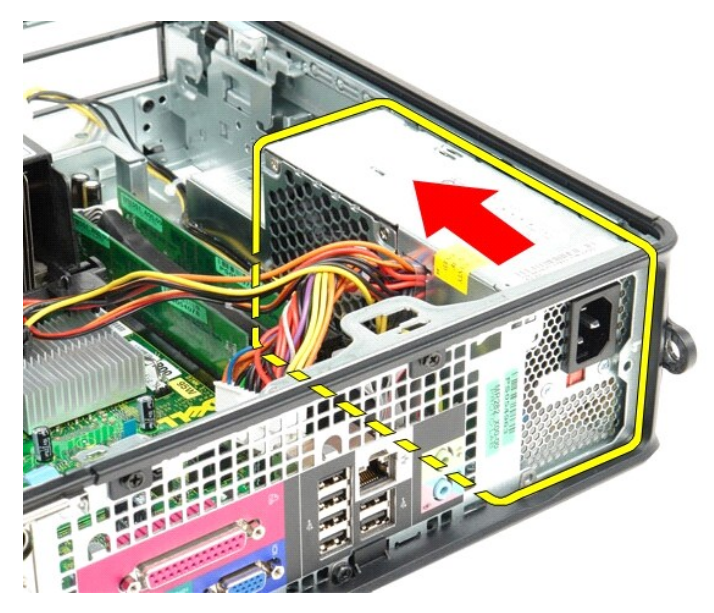

8. Levante a fonte de alimentação e retire-a do computador.

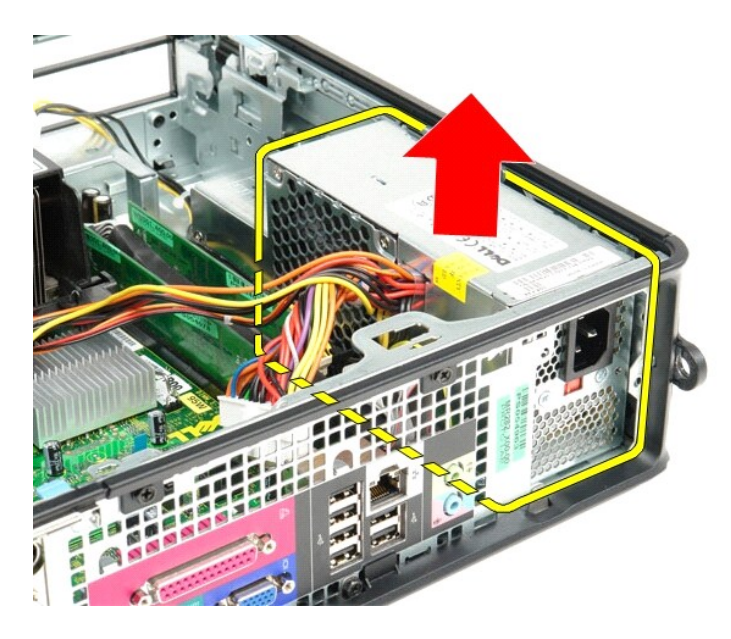

# Voltar a colocar a fonte de alimentação

Para voltar a colocar a fonte de alimentação, execute os passos acima indicados pela ordem inversa.

#### Configuração do sistema

Manual de Serviço do Dell™ OptiPlex™ 580-Small Form Factor

- Descrição deral
- Aceder à configuração do sistema
- Opcões de configuração do sistema

# Descrição geral

Utilize a configuração do sistema para:

- 1 Alterar as informações de configuração do sistema após adicionar, alterar ou remover qualquer hardware no seu computador.
- 1 Definir ou alterar uma opção seleccionável pelo utilizador, tal como a palavra-passe do utilizador.
- 1 Ver a quantidade de memória actual ou definir o tipo de unidade de disco rígido instalada.

AVISO: Não altere as definições na configuração do sistema, excepto se for um utilizador de computadores com muita experiência. Certas alterações podem fazer com que o computador não funcione correctamente.

🜠 NOTA: Antes de utilizar a Configuração do sistema, recomenda-se que anote as informações do ecrã de configuração do sistema para referência futura.

# Aceder à configuração do sistema

- 1. Ligue (ou reinicie) o computador.
- 2. Quando o logótipo da DELL for apresentado, prima <F2> imediatamente.

NOTA: Pode ocorrer uma falha de teclado quando uma tecla do teclado é premida durante um longo período de tempo. Para evitar uma eventual falha de teclado, prima e solte <F2> em intervalos regulares até que seja apresentado o ecrã de configuração do sistema.

Se esperar demasiado tempo e o logótipo do sistema operativo for apresentado, continue a aguardar até visualizar o ambiente de trabalho do Microsoft® Windows®. Em seguida, encerre o computador e tente novamente.

#### Ecrãs de configuração do sistema

**Options List (Lista de opções)** — Este campo é apresentado na parte superior da janela de configuração do sistema. Os separadores de opção contêm funções que definem a configuração do computador, incluindo o hardware instalado, a preservação da energia da bateria e as funções de segurança.

**Option Field (Campo de Opção)** — Este campo contém informações sobre cada opção. Neste campo pode visualizar e alterar as suas definições actuais. Utilize as teclas de seta para a direita e para a esquerda para realçar uma opção. Prima <Enter> para activar essa selecção.

Help Field (Campo de Ajuda) — Este campo fornece uma ajuda relacionada com o contexto baseada nas opções seleccionadas.

Key Functions (Funções das teclas) — Este campo é apresentado sob o campo Option Field (Campo de Opção) e inclui as teclas e as respectivas funções dentro do campo de configuração do sistema activo.

#### Opções de configuração do sistema

NOTA: Dependendo do seu computador e dos dispositivos instalados, os itens incluídos na lista desta secção poderão não ser apresentados ou não ser apresentados exactamente como na lista.

| System Info (Informações do sistema)    |                                                          |  |
|-----------------------------------------|----------------------------------------------------------|--|
|                                         |                                                          |  |
| Main (Principal)                        |                                                          |  |
| System Time<br>(Hora do<br>sistema)     | Apresenta a hora actual no formato (hh:mm:ss)            |  |
| System Date<br>(Data do<br>sistema)     | Apresenta a data actual no formato (mm:dd:aa)            |  |
| System (Sistema)                        | Apresenta o número do modelo do computador               |  |
| BIOS Version<br>(Versão do BIOS)        | Mostra o número de versão do BIOS e a informação da data |  |
| Service Tag<br>(Etiqueta de<br>serviço) | Apresenta a etiqueta de serviço do computador            |  |

| Express service<br>code (Código de<br>serviço<br>expresso)                                                                                                  | Apresenta o código de serviço expresso do computador                                                                                                    |
|----------------------------------------------------------------------------------------------------|----------------------------------------------------------------------------------------------------|
| Asset Tag<br>(Etiqueta de<br>inventário)                                                                                                    | Apresenta a etiqueta de inventário do computador, se existir                                                                                                    |
| Processor Type<br>(Tipo de<br>processador)                                                                                                    | Apresenta o tipo de processador                                                                                                    |
| Processor clock<br>speed<br>(Velocidade do<br>relógio do<br>processador)                                                                                    | Apresenta a velocidade de relógio do processador                                                                                                    |
| Cache Ll                                                                                                    | Apresenta a quantidade de cache de Nível 1 de processador                                                                                                    |
| L2 Cache (Cache<br>L2)                                                                                                    | Apresenta a quantidade de cache de Nível 2 de processador                                                                                                    |
| Cache L3                                                                                                    | Apresenta a quantidade de cache de Nível 3 de processador                                                                                                    |
| Installed Memory<br>(Memória<br>instalada)                                                                                                    | Indica a quantidade de memória instalada                                                                                                    |
| Memory Speed<br>(Velocidade da<br>memória)                                                                                                    | Indica a frequência da memória instalada                                                                                                    |
| Memory<br>Technology<br>(Tecnologia de<br>memória)                                                                                                    | Indica o tipo da memória instalada                                                                                                    |
| SATA 0                                                                                                    | Apresenta as unidades SATA ligadas ao conector SATA 0                                                                                                    |
| SATA 1                                                                                                    | Apresenta as unidades SATA ligadas ao conector SATA 1                                                                                                    |
| SATA 2                                                                                                    | Apresenta as unidades SATA ligadas ao conector SATA 2                                                                                                    |
| SATA 3                                                                                                    | Apresenta as unidades SATA ligadas ao conector SATA 3                                                                                                    |
| Keyboard Errors<br>(Erros do<br>teclado)                                                                                                    | Apresenta os erros do teclado quando definido como Report (Comunicar) A predefinição é Report (Comunicar)                                                                                                    |
| Advanced Setting                                                                                                    | s (Definições avançadas)                                                                                                    |
| CPU Information                                                                                                    | Permite activar ou desactivar as sequintes funções:                                                                                                    |
| CPU Information<br>(Informações da<br>CPU)                                                                                                    | Permite activar ou desactivar as seguintes funções:           1         Virtualization (Virtualização) (activada por predefinição)           1         Cool & Quiet (activada por predefinição)           1         C1E (activada por predefinição)                                                                                                    |
| CPU Information<br>(Informações da<br>CPU)<br>Onboard Device<br>(Dispositivo<br>incorporado)                                                                | Permite activar ou desactivar as seguintes funções:  Virtualization (Virtualização) (activada por predefinição) COOI & Quiet (activada por predefinição) CIE (activada por predefinição) CIE (activada por predefinição) Permite definir o modo de funcionamento dos seguintes dispositivos na placa de sistema:  GFX/Porta do ecrã ox6 - GFX com x16 ox8+Porta do ecrã (predefinição) - placa de vídeo integrada Surround View (Visualização Surround) - Enable (Activar); Disable (Desactivar) (predefinição) Integrated Audio (Áudio integrado) - Auto (Automático); Off (Desligado); On (Ligado) (predefinição) Integrated Audio (Áudio integrado) - Auto (Automático); Off (Desligado); On w/PXE (Ligado c/PXE); On w/RPL (Ligado c/RPL) Video Memory Size (Tamanho da memória de vídeo) - Auto (Automático) (predefinição); 32 MB; 64 MB; 128 MB; 256 MB; 512 MB Serial Port #1 (Porta série #1) - Off (Desligado); SPR; RQ4 (predefinição); 28/RQ4; 2E8/IRQ3 LPT Port Mode (Modo de porta LPT) - AT; PS/2 (predefinição); 278; 3BCh USB controller (Controlador USB) - On (Ligado) (predefinição); Off (Desligado); No boto (Sem arranque) Front Dual USB (USB duplo anterior) - On (Ligado) (predefinição); Off (Desligado) Rear Quad USB (USB duplo posterior) - On (Ligado) (predefinição); Off (Desligado)                                                                                                    |
| CPU Information<br>(Informações da<br>CPU)<br>Onboard Device<br>(Dispositivo<br>incorporado)                                                                | Permite activar ou desactivar as seguintes funções:         I       Virtualization (Virtualização) (activada por predefinição)         I       C0 & Quiet (activada por predefinição)         I       C1E (activada por predefinição)         Permite definir o modo de funcionamento dos seguintes dispositivos na placa de sistema:         I       GFX/Porta do ecrã         o       x6 - GFX com x16         o       x8 + Porta do ecrã         I       Surround View (Visualização Surround) — Enable (Activar); Disable (Desactivar) (predefinição)         I       Integrated Audio (Áudio integrado) — Auto (Automático); Off (Desligado); On (Ligado) (predefinição)         I       Integrated Nucí (Nucí Integrado) — Oft (Desligado); On (Ligado) (predefinição); On //PXE (Ligado c/PXE); On w/RPL (Ligado c/RPL)         I       Video Memory Size (Tamanho da memória de vídeo) — Auto (Automático); Oft (Desligado); No //PXE (Ligado c/PXE); On w/RPL (Ligado c/RPL)         I       Video Memory Size (Tamanho da memória de vídeo) — Auto (Automático); Oft (Desligado); 128/RQ4; 2E8/IRQ3         I       LPT Port Mode (Modo de porta LPT) — AT; PS/2 (predefinição); EPP; ECP         I       LPT Port Address (Endereço de porta LPT) — AT; PS/2 (predefinição); Oft (Desligado); No boot (Sem arranque)         I       Front Dual USB (USB duplo posterior) — On (Ligado) (predefinição); Oft (Desligado)         I       Rear Quad USB (USB duplo posterior) — On (Ligado) (predefinição); Off |
| CPU Information<br>(Informações da<br>CPU)<br>Onboard Device<br>(Dispositivo<br>incorporado)<br>Configuração<br>Sata<br>BIOS Events<br>(Eventos do<br>BIOS) | Permite activar ou desactivar as seguintes funções:         I virtualization (Virtualização) (activada por predefinição)         Cool & Quiet (activada por predefinição)         I C1E (activada por predefinição)         Permite definir o modo de funcionamento dos seguintes dispositivos na placa de sistema:         I GFX/Porta do ecrã         0 x8 - GFX com x16         0 x8 - GFX com x16         0 x8 - GFX com x16         1 Integrated Adie (Audio integrado) – placa de video integrada         1 Integrated Adie (Ictualização Surrond) – banble (Activar): Disable (Desactivar) (predefinição)         1 Integrated Adie (Ictualização Surrond) – Disca de video integrada         1 Integrated Adie (Ictualização Surrond) – Disca de video integrada         2 surrond Vixw(Visualização Surrond) – Disca de video integrada         1 Integrated Adie (Ictualização) - placa de video integrada         2 surrond Vixw(Visualização Surrond) – Disca de video integrada         3 Surrond Vixw(Visualização Surrond) – Disca de video integrada         1 Integrated Adie (Ictualização) - placa de video integrada         2 surve de Vixw(Visualização Surrond) – Disca de video integrada         3 Surrond Vixw(Visualização Surrond) – Disca de video integrada         1 Integrated Adie (Ictualização) - de Visuado) (predefinição); On w//XE (Icgado c/PE); On w/RPL (Ligado c/RPL)         1 Video Memory Size (Tamanho da memória de video); D2 (Incedefinição); SBR/IRQ4; 2E8/IRQ3     < |

| (Gestão do<br>sistema)                                               | <ol> <li>DASH/ASF Configuration (Configuração DASH/ASF) — Disable (Desactivar) (predefinição); Alert Only (Apenas alerta); DASH/ASF</li> <li>Text Console Redirection (Redireccionamento da consola de texto) — Enabled (Activado); Disabled (Desactivado) (predefinição)</li> </ol>                                                                                                    |
|----------------------------------------------------------------------|----------------------------------------------------------------------------------------------------|
| Computrace                                                           | Permite activar ou desactivar permanentemente o serviço Computrace® do computador.                                                                                                    |
|                                                                      |                                                                                                    |
| Security (Segura                                                     | nça)                                                                                                    |
| Unlock Setup<br>Status<br>(Desbloquear<br>estado de<br>configuração) | Indica se a configuração do sistema está bloqueada ou desbloqueada                                                                                                    |
| Admin Password<br>(Palavra-passe<br>de                               | Apresenta o estado da palavra-passe do administrador                                                                                                    |
| System Password<br>(Palavra-passe<br>de sistema)                     | Apresenta o estado da palavra- <b>passe do sistema</b>                                                                                                    |
| Password Lock<br>(Bloqueio de<br>palavra-passe)                      | Permite que a palavra-passe de sistema possa ser alterada indicando ou não a palavra-passe do administrador.<br>1 Lock (Bloquear) (predefinição) — É necessário indicar a palavra-passe do administrador para alterar a palavra-passe de sistema<br>1 Unlock (Desbloquear) — Pode alterar a palavra-passe de sistema sem indicar a palavra-passe do administrador.                                                                                 |
| Chassis<br>Intrusion<br>(Intrusão da<br>estrutura)                   | <ul> <li>Permite configurar o interruptor de intrusão da estrutura do computador:</li> <li>In (Ligado) (predefinição) — Activa a detecção de intrusão da estrutura e relatório de intrusão durante o POST (Power-on Self Test)</li> <li>In Off (Desligado) — Desactiva a detecção de intrusão da estrutura</li> <li>In On-Silent (Ligado-Silêncio) — Activa a detecção de intrusão da estrutura, não apresenta as intrusões detectadas.</li> </ul> |
| No Execute (Não<br>executar)                                         | Activa ou desactiva a opção No Execute Memory Protection Technology (não execução da tecnologia de protecção de memória).<br>1 <b>On (Ligado)</b> (predefinição)<br>1 <b>Apagada</b>                                                                                                    |
| TPM Security<br>(Segurança TPM)                                      | Activa ou desactiva a função de segurança TPM.<br>1 On (Ligado)<br>1 Off (Desligado) (predefinição)                                                                                                    |
| TPM Activation<br>(Activação do<br>TPM)                              | Activa ou desactiva a função de TPM, caso esteja activada.<br>1 Enable (Activar)<br>1 Disable (Desactivar)<br>1 Don't Change (Não alterar)                                                                                                    |
| Alimentação                                                          |                                                                                                    |
| AC Recovery<br>(Recuperação de<br>CA)                                | Especifica o comportamento do sistema quando a alimentação AC é reposta após uma falha.           1         Off (Desligado) (predefinição)           1         On (Ligado)           1         Last (Último)                                                                                                    |
| Auto Power On<br>(Ligar<br>automaticamente)                          | Activa a função de ligação automática<br>1 Disabled (Desactivado) (predefinição);<br>1 Enabled (Activado)                                                                                                    |
| Remote Wake Up<br>(Activação<br>remota)                              | Especifica se o computador pode ser ligado.<br>1 Disabled (Desactivado)<br>1 Enabled (Activado) (predefinição)                                                                                                    |
| Low Power Mode<br>(Modo de baixa<br>energia)                         | Permite conservar a energia do sistema durante o modo de hibernação.<br>1 On (Ligado) (predefinição)<br>1 Apagada                                                                                                    |
| Suspend Type<br>(Tipo de<br>suspensão)                               | Especifica o estado de energia no modo de suspensão.<br>1 S1(POS)<br>1 S3(STR) (predefinição)                                                                                                    |
| Boot (Arranque)                                                      |                                                                                                    |

| Arranque<br>:ápido)                                                 | Acelera o processo de arranque ignorando alguns passos de compatibilidade.<br>1 Apagada 1 On (Ligado) (predefinição)                                                                                                    |
|---------------------------------------------------------------------|----------------------------------------------------------------------------------------------------|
| Jumlock Key<br>Tecla Numlock)                                       | Liga ou desliga a tecla Numlock.<br>1 Apagada<br>1 On (Ligado) (predefinição)                                                                                                    |
| lait for "Fl" if<br>Prror (Aguardar<br>Por "Fl" em caso<br>le erro) | Aguarda que a tecla F1 seja premida quando ocorre um erro.<br>I Enabled (Activado) (predefinição)<br>I Disabled (Desactivado)                                                                                                    |
| 'OST Hot Keys<br>Teclas de<br>(talho POST)                          | Especifica as mensagens de teclas de atalho POST apresentadas.           1         Setup and Boot Menu (Configuração e Menu de arranque)           1         Setup (Configuração)           1         Boot Menu (Menu de arranque)           1         Boot Menu (Menu de arranque)           1         Nenhum |
| .st Boot Device<br>Primeiro<br>lispositivo de<br>arranque)          | Especifica o primeiro dispositivo de arranque.                                                                                                    |
| ind Boot Device<br>Segundo<br>lispositivo de<br>arranque)           | Especifica o segundo dispositivo de arranque.                                                                                                    |
| Ard Boot Device<br>Terceiro<br>Hispositivo de<br>arranque)          | Especifica o terceiro dispositivo de arranque.                                                                                                    |
| th Boot Device<br>Quarto<br>dispositivo de                          | Especifica o quarto dispositivo de arranque.                                                                                                    |

#### **Especificações**

Manual de Serviço do Dell™ OptiPlex™ 580-Small Form Factor

- Processador
- Memória
- Barramento de expansão
- Vídeo
- Informações do sistema
- Placas
- Unidades
- Conectores externos

<u>Características ambientais</u>

• Conectores da placa de sistema

NOTA: As ofertas podem variar consoante a região. Para obter mais informações acerca da configuração do seu computador, clique em Iniciar→ Ajuda e suporte e seleccione a opção para visualizar as informações sobre o computador.

🜠 NOTA: Salvo indicação em contrário, as especificações são idênticas para os computadores mini-torre, desktop e small form factor.

Controlos e luzes

Características físicas

Rede

Áudio Alimentação

| Processador        |                                                  |
|--------------------|--------------------------------------------------|
| Tipo               | AMD Phenom™ II<br>AMD Athlon™ II<br>AMD Sempron™ |
| Cache nível 2 (L2) | até 2 MB                                         |

| Memória        |                                     |  |
|----------------|-------------------------------------|--|
| Тіро           | DDR3 SDRAM (Apenas memória não ECC) |  |
| Velocidade     | 1066 MHz                            |  |
| Conectores     | quatro ranhuras DIMM                |  |
| Capacidade     | 1 GB, 2 GB ou 4 GB                  |  |
| Memória mínima | 1 GB                                |  |
| Memória máxima | 16 GB                               |  |

| Vídeo             |                                                                                                    |  |
|-------------------|----------------------------------------------------------------------------------------------------|--|
| Integrada         | Placa gráfica ATI Radeon™ HD 4200                                                                                  |  |
| Separado          | Adaptador de gráficos PCI Express 2.0 x16                                                                          |  |
|                   | NOTA: DisplayPort é automaticamente desactivada<br>quando GFX/Porta do ecrã é configurado como PCI<br>Express x16. |  |
| Memória de vídeo: |                                                                                                    |  |
| Integrada         | até 512 MB de memória de vídeo partilhada (memória<br>do sistema superior a 1536 MB)                               |  |

| Audio     |                     |  |
|-----------|---------------------|--|
| Integrada | Realtek ALC269Q-VB3 |  |
|           |                     |  |
| Pede      |                     |  |

| Neue      |                           |  |
|-----------|---------------------------|--|
| Integrada | Broadcom 5761 10/100/1000 |  |
|           |                           |  |

| Informações do sistema           |                          |  |
|----------------------------------|--------------------------|--|
| Chipset AMD 785G (RS880 + SB710) |                          |  |
| Canais DMA sete                  |                          |  |
| Níveis de interrupção            | 15                       |  |
| Chip BIOS (NVRAM)                | Serial Flash SPI de 8 Mb |  |

#### Barramento de expansão PCI 2.3 PCI Express 1,0A SATA 1.0A e 2.0 USB 2.0 Tipo de barramento Velocidade de barramento: 133 MBps PCI PCI Express x16 Velocidade direccional de 40 GBps PCI Express x1 2.5 Gbps

| SATA | 1.5 Gbps e 3.0 Gbps                                                                     |
|------|-----------------------------------------------------------------------------------------|
| USB  | 480 Mbps (velocidade alta)<br>12 Mbps (velocidade total)<br>1.2 Mbps (velocidade baixa) |
|      |                                                                                         |

| Placas            |                           |
|-------------------|---------------------------|
| PCI:              |                           |
| Mini-torre        | duas                      |
| Desktop           | uma placa de baixo perfil |
| Small form factor | N/D                       |
| PCI Express x4    | uma                       |
| PCI Express x16   | uma                       |

NOTA: A ranhura PCI Express x16 fica desactivada quando um monitor é ligado ao conector de vídeo integrado.

| Unidades                                                         |                 |  |
|------------------------------------------------------------------|-----------------|--|
| Acessíveis externamente:                                         |                 |  |
| compartimento(s) de unidade de 5,25 polegadas:                   |                 |  |
| Mini-torre                                                       | duas            |  |
| Desktop                                                          | uma             |  |
| Small form factor                                                | um (extraplano) |  |
| Acessíveis internamente:                                         |                 |  |
| compartimento(s) de unidade SATA de 3,5 polega                   | das:            |  |
| Mini-torre                                                       | duas            |  |
| Desktop                                                          | uma             |  |
| Small form factor                                                | uma             |  |
| Dispositivos disponíveis:                                        |                 |  |
| Unidades de disco rígido SATA de 2,5 polegadas<br>(com suportes) | duas            |  |
| Unidade(s) de disco rígido SATA de 3,5 polegadas                 |                 |  |
| Mini-torre                                                       | duas            |  |
| Desktop                                                          | uma             |  |
| Small form factor                                                | uma             |  |
| Unidade(s) óptica de 5,25 polegadas:                             |                 |  |
| Mini-torre                                                       | duas            |  |
| Desktop                                                          | uma             |  |
| Small form factor                                                | um (extraplano) |  |

NOTA: O Dell™ OptiPlex™ 580 Small Form Factor não suporta a seguinte combinação de unidades: uma unidade de disco rígido de 3,5 polegadas, uma unidade de disco rígido de 2,5 polegadas e uma unidade de disco rígido de 5,25 polegadas.

| Conectores externos |                                                                        |  |
|---------------------|------------------------------------------------------------------------|--|
| Áudio:              |                                                                        |  |
| Painel posterior    | dois conectores para entrada de microfone e saída                      |  |
| Painel anterior     | um conector no painel anterior para auscultadores e microfone          |  |
| eSATA               | um conector de 7 pinos                                                 |  |
| Rede                | um conector RJ45                                                       |  |
| Série               | um conector de 9 pinos; compatível com 16550C                          |  |
| USB:                |                                                                        |  |
| Painel anterior     | dois conectores                                                        |  |
| Painel posterior    | seis conectores                                                        |  |
| Vídeo               | um conector VGA de 15 orifícios<br>um conector DisplayPort de 20 pinos |  |

| Conectores da placa de sistema |                              |  |
|--------------------------------|------------------------------|--|
| PCI 2.3:                       |                              |  |
| Mini-torre                     | dois conectores de 120 pinos |  |
| Desktop                        | um conector de 120 pinos     |  |
| Small form factor              | nenhuma                      |  |
|                                |                              |  |

| PCI Express x4 uma                                           |                                |  |
|--------------------------------------------------------------|--------------------------------|--|
| PCI Express x16                                              | uma                            |  |
| Serial ATA:                                                  |                                |  |
| Mini-torre                                                   | quatro conectores de 7 pinos   |  |
| Desktop três conectores de 7 pinos                           |                                |  |
| Small form factor                                            | três conectores de 7 pinos     |  |
| Memória                                                      | quatro conectores de 240 pinos |  |
| Dispositivo USB interno                                      | nenhuma                        |  |
| Ventoinha do processador                                     | um conector de 5 pinos         |  |
| Ventoinha do disco rígido:                                   |                                |  |
| Mini-torre                                                   | nenhuma                        |  |
| Desktop                                                      | nenhuma                        |  |
| Small form factor um conector de 5 pinos                     |                                |  |
| Controlo do painel anterior                                  | um conector de 40 pinos        |  |
| Processador                                                  | conector AM3 de 941 pinos      |  |
| Alimentação 12V                                              | um conector de 4 pinos         |  |
| Alimentação um conector de 24 pinos                          |                                |  |
| conector PS/2 ou de série (opcional) um conector de 24 pinos |                                |  |

| Controlos e luzes                                               |                                                                                                    |  |
|-----------------------------------------------------------------|----------------------------------------------------------------------------------------------------|--|
| Parte anterior do computador:                                   |                                                                                                    |  |
| Luz do botão de alimentação                                     | luz verde — A luz fixa verde indica que o computador<br>se encontra ligado e a luz intermitente verde indica<br>que o computador se encontra no estado de<br>suspensão.                                                                              |  |
|                                                                 | luz âmbar — A luz âmbar fixa quando o computador<br>não liga indica que existe um problema na placa de<br>sistema ou na fonte de alimentação. Uma luz âmbar<br>intermitente indica que existe um problema na placa<br>de sistema                     |  |
| Botão de alimentação                                            | painel anterior da estrutura-botão de premir                                                                                                    |  |
| Luz de actividade da unidade                                    | apresenta a actividade da unidade de disco rígido<br>SATA ou da unidade óptica                                                                                                    |  |
|                                                                 | luz verde — Uma luz verde intermitente indica que o computador está a ler ou a gravar dados na unidade.                                                                                                    |  |
| Luz de conectividade de rede                                    | luz verde — existe uma boa ligação entre a rede e o computador                                                                                                    |  |
|                                                                 | desligada (sem luz) — o computador não está a<br>detectar uma ligação física à rede                                                                                                    |  |
| Luzes de diagnóstico                                            | quatro luzes localizadas no painel anterior/posterior<br>do computador. Para obter informações sobre as<br>luzes de diagnóstico, consulte o <i>Manual de serviço</i> ,<br>disponível no site web de suporte da Dell, em<br>support.dell.com/manuals. |  |
| Parte posterior do computador:                                  |                                                                                                    |  |
| Luz de integridade da ligação em adaptador de<br>rede integrado | luz verde-Ligação a 10 Mbps                                                                                                    |  |
|                                                                 | luz cor-de-laranjar-Ligação a 100 Mbps                                                                                                    |  |
| Luz de actividade de rede em adaptador de rede<br>integrado     | luz amarela                                                                                                    |  |

| Alimentação<br>Fonte de alimentação CC |                                  |                                     |
|----------------------------------------|----------------------------------|-------------------------------------|
|                                        |                                  |                                     |
| Mini-torre                             | 255 W                            | 305 W                               |
| Desktop                                | 255 W                            | 255 W                               |
| Small form factor                      | 235 W                            | 235 W                               |
| Dissipação máxima de calor:            |                                  |                                     |
| Mini-torre                             | 1041 BTU/h                       | 1041 BTU/h                          |
| Desktop                                | 955 BTU/h                        | 955 BTU/h                           |
| Small form factor                      | 938 BTU/h                        | 938 BTU/h                           |
| Tensão:                                |                                  |                                     |
| Mini-torre                             | 115/230 VCA, 50/60 Hz, 3,6/1,8 A | 115/230 VCA, 50/60 Hz, 3,6/1,8<br>A |
| Desktop                                | 115/230 VCA, 50/60 Hz, 4,0/2,0 A | 115/230 VCA, 50/60 Hz, 4,0/2,0<br>A |
|                                        |                                  |                                     |

| Small form factor                                                                                                    | 115/230 VCA, 50/60 Hz, 3,5/1,8 A 115/230 VCA, 50/60 Hz, 3,5/1,8 A                                                                           |  |  |  |
|----------------------------------------------------------------------------------------------------|----------------------------------------------------------------------------------------------------|--|--|--|
| Bateria de célula tipo moeda                                                                                             | célula de lítio tipo moeda CR2032 de 3 V                                                                                                    |  |  |  |
| NOTA: A dissipação de calor é calculac<br>NOTA: Consulte as informações de sec<br>importantes sobre a definição de tensi | la utilizando o valor nominal de potência da fonte de alimentação.<br>gurança fornecidas com o seu computador para obter informações<br>ão. |  |  |  |
| Características físicas                                                                                                  |                                                                                                    |  |  |  |
| Altura                                                                                                    |                                                                                                    |  |  |  |
| Mini-torre                                                                                                    | 40.80 cm                                                                                                    |  |  |  |
| Desktop                                                                                                    | 11,40 cm                                                                                                    |  |  |  |
| Small form factor                                                                                                    | 9,30 cm                                                                                                    |  |  |  |
| Largura:                                                                                                    |                                                                                                    |  |  |  |
| Mini-torre                                                                                                    | 18,70 cm                                                                                                    |  |  |  |
| Desktop                                                                                                    | 39,90 cm                                                                                                    |  |  |  |
| Small form factor                                                                                                    | 31,40 cm                                                                                                    |  |  |  |
| Profundidade:                                                                                                    |                                                                                                    |  |  |  |
| Mini-torre                                                                                                    | 43,30 cm                                                                                                    |  |  |  |
| Desktop                                                                                                    | 35,30 cm                                                                                                    |  |  |  |
| Small form factor                                                                                                    | 34,00 cm                                                                                                    |  |  |  |
| Peso:                                                                                                    |                                                                                                    |  |  |  |
| Mini-torre                                                                                                    | 11,70 kg                                                                                                    |  |  |  |
| Desktop                                                                                                    | 8,26 kg                                                                                                    |  |  |  |
| Small form factor                                                                                                    | 6,80 kg                                                                                                    |  |  |  |
|                                                                                                    |                                                                                                    |  |  |  |
| Características ambientais                                                                                               |                                                                                                    |  |  |  |
| Temperatura:                                                                                                    |                                                                                                    |  |  |  |
| Funcionamento                                                                                                    | 10 °C a 35 °C (50 °F a 95 °F)                                                                                                    |  |  |  |
| Armazenamento                                                                                                    | -40 °C a 65 °C                                                                                                    |  |  |  |
| Humidade relativa (sem condensação)                                                                                      | 20% a 80%                                                                                                    |  |  |  |
| Vibração máxima:                                                                                                    |                                                                                                    |  |  |  |
| Funcionamento                                                                                                    | 5 Hz-350 Hz a 0.0002 G2/Hz                                                                                                    |  |  |  |
| Armazenamento                                                                                                    | 5 Hz-500 Hz a 0.001 até 0.01 G2/Hz                                                                                                    |  |  |  |
| Choque máximo:                                                                                                    |                                                                                                    |  |  |  |
| Funcionamento                                                                                                    | 40 G +/- 5% com uma duração de impulso de 2 mseg<br>+/- 10% (equivalente a 20 polegadas/seg [51 cm/seg])                                    |  |  |  |
|                                                                                                    |                                                                                                    |  |  |  |

|                               | +/- 10% (equivalente a 20 polegadas/seg [51 cm/seg])                                                          |  |
|-------------------------------|----------------------------------------------------------------------------------------------------|--|
| Armazenamento                 | 105 G +/- 5% com uma duração de impulso de 2 mseg<br>+/- 10% (equivalente a 50 polegadas/seg [127<br>cm/seg]) |  |
| Altitude:                     |                                                                                                    |  |
| Funcionamento                 | -15,2 m a 3048 m                                                                                              |  |
| Armazenamento                 | -15,2 m a 10,668 m                                                                                            |  |
| Nível de contaminação pelo ar | G2 ou inferior, conforme definido pela ISA-S71.04-1985                                                        |  |

# Esquema da placa de sistema Manual de Serviço do Dell™ OptiPlex™ 580-Small Form Factor

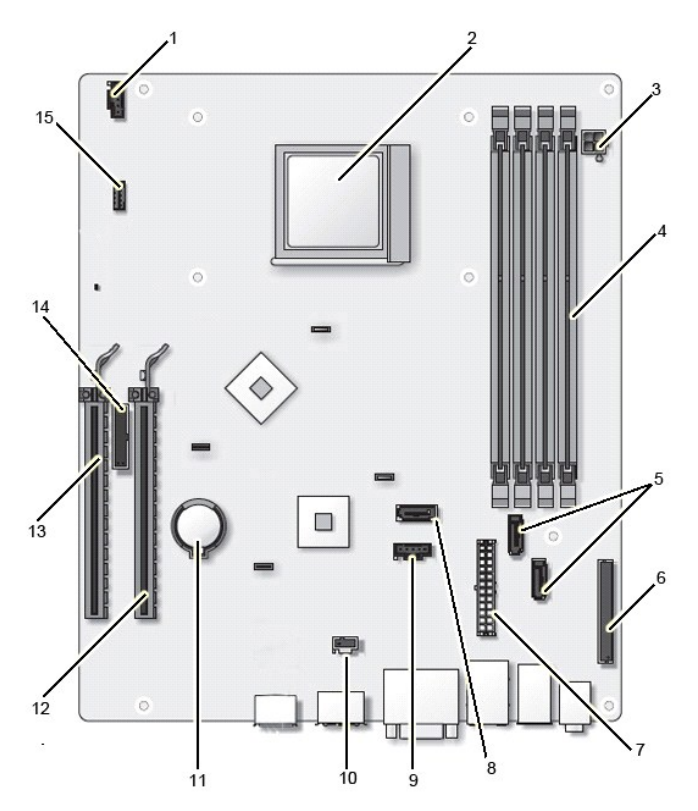

| 1  | conector da ventoinha (FAN_CPU)                      | 2  | conector do processador (CPU)                                     |
|----|------------------------------------------------------|----|-------------------------------------------------------------------|
| 3  | conector de alimentação do processador<br>(12VPOWER) | 4  | conectores do módulo de memória (DIMM_1, DIMM_2, DIMM_3 e DIMM_4) |
| 5  | conectores de unidade SATA (SATA 0 and SATA 1)       | 6  | conector do painel anterior (FRONTPANEL)                          |
| 7  | conector de alimentação (POWER)                      | 8  | conector de unidade SATA (SATA 2)                                 |
| 9  | conector da ventoinha (FAN_HDD)                      | 10 | conector do interruptor de intrusão da estrutura<br>(INTRUDER)    |
| 11 | ficha de bateria de célula tipo moeda (BATTERY)      | 12 | conector PCI Express 16x (SLOT1)                                  |
| 13 | conector PCI Express x4 (SLOT2)                      | 14 | conector série ou PS/2 (SERIAL2)                                  |
| 15 | altifalante interno (INT_SPKR)                       |    |                                                                   |

Placa de sistema Manual de Serviço do Dell™ OptiPlex™ 580-Small Form Factor

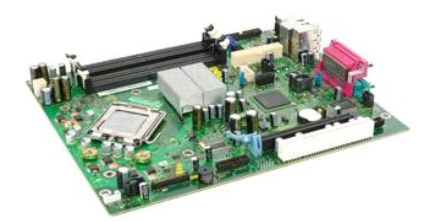

ADVERTÊNCIA: Antes de efectuar qualquer operação no interior do computador, leia as informações de segurança fornecidas com o mesmo. Para obter informações adicionais sobre as melhores práticas de segurança, consulte a página inicial de Conformidade regulamentar em www.dell.com/regulatory\_compliance.  $\wedge$ 

# Retirar a placa de sistema

Siga os procedimentos indicados em <u>Antes de efectuar qualquer procedimento no interior do computador</u>. Retire a <u>unidade óptica</u>. Retire a <u>unidade de disco rígido</u>. Retire a <u>placa de expansão</u>. Retire a <u>memória</u>. Retire o <u>dissipador de calor e o processador</u>. Desligue o cabo de alimentação do processador da placa de sistema.

- 1. 2. 3. 4. 5. 6. 7.

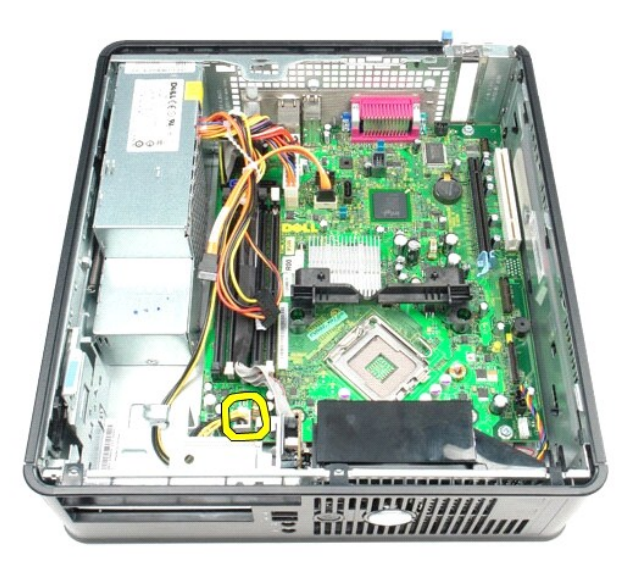

8. Desligue os cabos de dados das unidades de disco rígido e ópticas da placa de sistema.

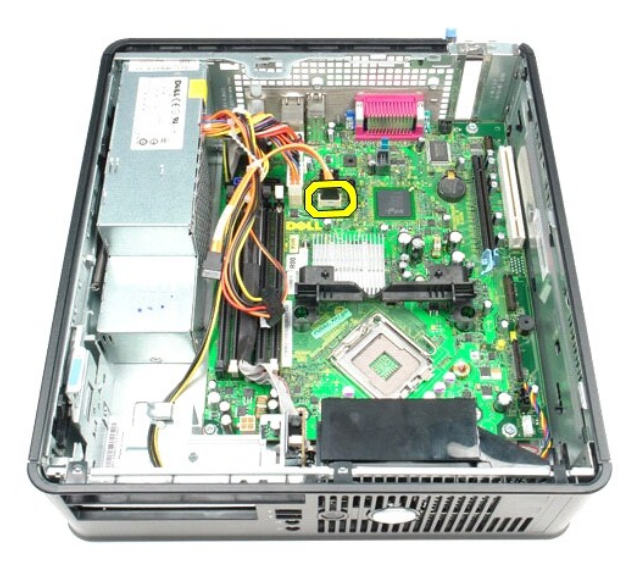

9. Desligue o conector de alimentação principal.

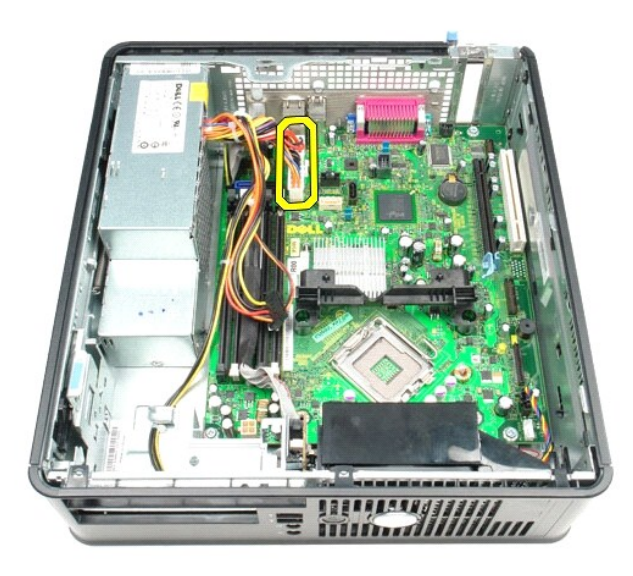

10. Remova o cabo do painel de E/S da placa de sistema.

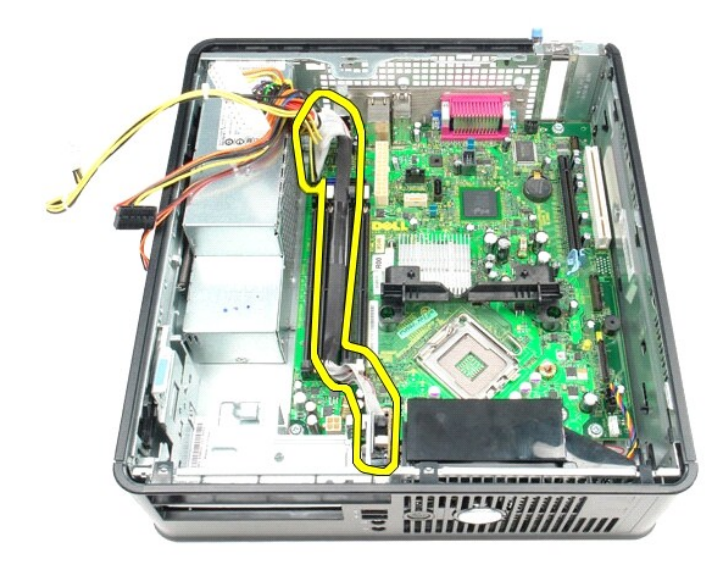

11. Desligue o cabo da ventoinha e do altifalante interno da placa de sistema.

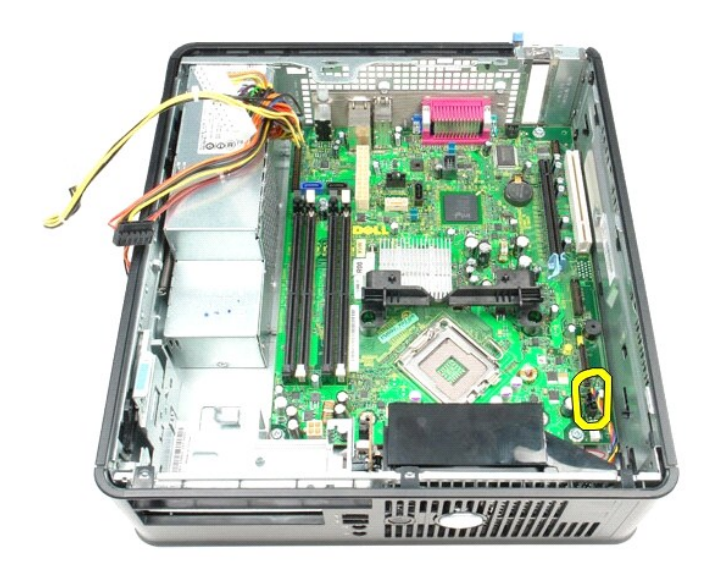

12. Remova os parafusos que fixam o módulo de fixação do dissipador de calor à placa de sistema.

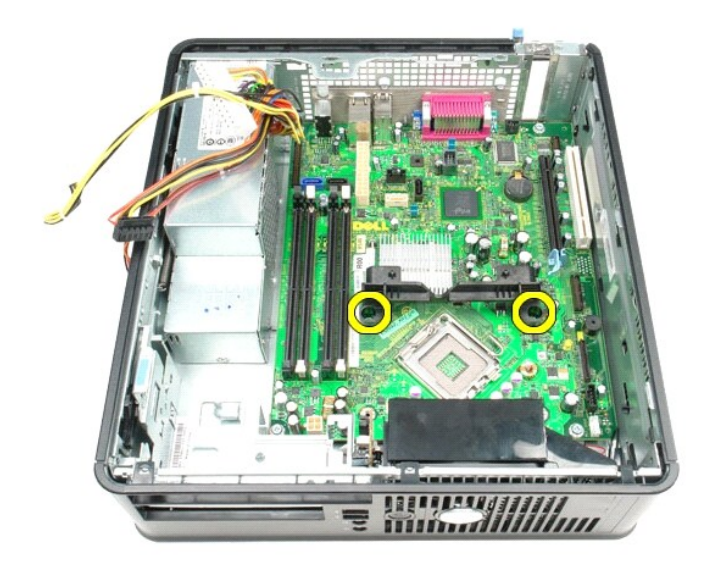

13. Remova o módulo de fixação do dissipador de calor.

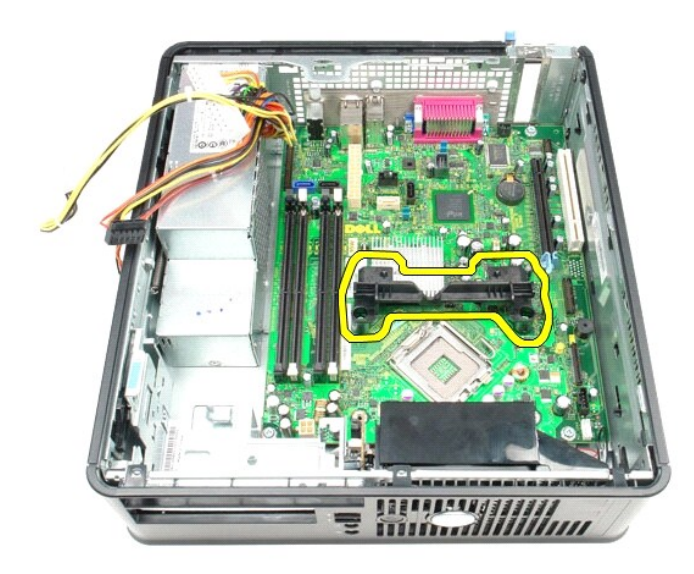

14. Remova os parafusos que fixam a placa de sistema à estrutura do computador.

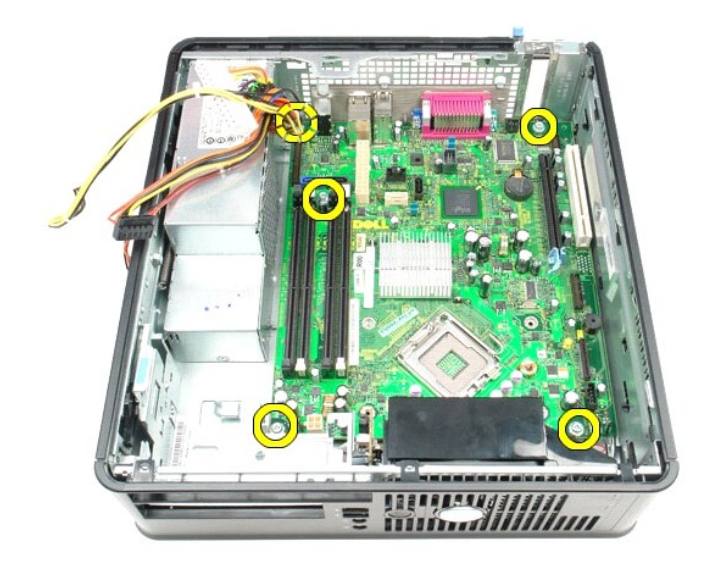

15. Retire a placa de sistema.

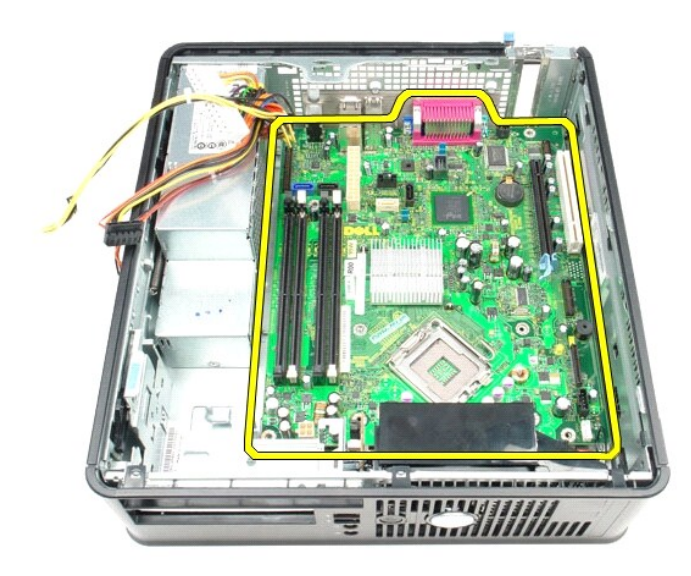

# Voltar a colocar a placa de sistema

Para voltar a colocar a placa de sistema, repita os passos acima indicados pela ordem inversa.

#### Trabalhar no computador

Manual de Serviço do Dell™ OptiPlex™ 580-Small Form Factor

- Antes de efectuar qualquer procedimento no interior do computador
- Ferramentas recomendadas
- Desligar o computador.
- Após efectuar qualquer procedimento no interior do computador

#### Antes de efectuar qualquer procedimento no interior do computador

Utilize as seguintes directrizes de segurança para ajudar a proteger o computador de potenciais danos, e para ajudar a assegurar a sua segurança pessoal. Salvo indicação em contrário, cada procedimento neste documento pressupõe a existência das seguintes condições:

- Executou os passos indicados em <u>Trabalhar no computador</u>. Leu as informações de segurança fornecidas com o computador.
- Um componente pode ser substituído ou, se adquirido em separado, instalado executando o procedimento de remoção pela ordem inversa.
- ADVERTÊNCIA: Antes de efectuar qualquer operação no interior do computador, leia as informações de segurança fornecidas com o mesmo. Para obter informações adicionais sobre as melhores práticas de segurança, consulte a página inicial de Conformidade regulamentar em www.dell.com/regulatory\_compliance.
- AVISO: Apenas um técnico qualificado e especializado deve efectuar reparações no seu computador. Os danos causados por assistência não autorizada pela Dell não são abrangidos pela garantia.
- AVISO: Para evitar descargas electrostáticas, ligue-se à terra utilizando uma faixa de terra para pulso ou tocando periodicamente numa superfície metálica não pintada, tal como um conector na parte posterior do computador.
- 🛆 AVISO: Manuseie cuidadosamente os componentes e as placas. Não toque nos componentes ou nos contactos da placa. Segure numa placa pelas xtremidades ou pelo suporte metálico de montagem. Segure nos componentes, tal como um processador, pelas ( extremidades e não pelos pinos.
- AVISO: Quando desligar um cabo, puxe pelo respectivo conector ou pela patilha, e não pelo próprio cabo. Alguns cabos possuem conectores com patilhas de bloqueio. Se estiver a desligar este tipo de cabo, prima as patilhas de bloqueio antes de desligar o cabo. Ao afastar os conectores, mantenha-os alinhados para evitar que os pinos do conector dobrem. Do mesmo modo, antes de ligar um cabo, certifique-se de que ambos os conectores estão correctamente orientados e alinhados.
- NOTA: Pode haver diferenças de aspecto na cor do seu computador e determinados componentes, em relação aos ilustrados no presente documento. IJ

Para evitar danificar o computador, execute os seguintes passos antes de começar a efectuar qualquer procedimento no interior do mesmo.

- Certifique-se de que a superfície de trabalho é plana e está limpa para evitar originar riscos na tampa. Desligue o computador (consulte a secção <u>Desligar o comoutador</u>).

🛆 AVISO: Para desligar um cabo de rede, desligue primeiro o cabo do computador e, em seguida, desligue o cabo do dispositivo de rede.

- 3. Desligue todos os cabos de rede do computador
- Desligue o computador e todos os dispositivos ligados das respectivas tomadas eléctricas. Prima, sem soltar, o botão de alimentação enquanto o computador é desligado para ligar a placa de sistema à terra.
- 6. Retire a tampa
- AVISO: Antes de tocar em qualquer parte interior do computador, ligue-se à terra tocando numa superfície metálica não pintada, tal como o metal na parte posterior do computador. Enquanto trabalha, toque periodicamente numa superfície metálica não pintada para dissipar a electricidade estática, uma vez que esta pode danificar os componentes internos.

#### Ferramentas recomendadas

Os procedimentos descritos neste documento podem requerer as seguintes ferramentas:

- Chave de fendas de ponta chata pequena
- Chave de fendas Phillips Pequeno instrumento aguçado em plástico
- Suporte multimédia com um programa de actualização do Flash BIOS

# Desligar o computador

AVISO: Para evitar a perda de dados, guarde e feche todos os ficheiros abertos e saia de todos os programas abertos antes de desligar o computador.

- 1. Encerrar o sistema operativo:
  - 1 No Windows Vista®:

Clique em Iniciar 🧐 e, em seguida, clique na seta no canto inferior direito do menu Iniciar tal como é apresentado abaixo e clique em Desligar.

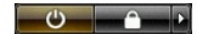

1 No Windows® XP:

Clique em Iniciar-> Desligar o computador-> Desligar.

- O computador desliga-se após a conclusão do processo de encerramento do sistema operativo.
- Certifique-se de que o computador e todos os dispositivos ligados se encontram desligados. Se o computador e os dispositivos ligado não se tiverem desligado automaticamente quando encerrou o sistema operativo, mantenha premido o botão de alimentação durante cerca de 6 segundos para os desligar.

# Após efectuar qualquer procedimento no interior do computador

Uma vez concluído o procedimento de reposição de componente, certifique-se de que liga os dispositivos externos, placas e cabos antes de ligar o computador

1. Volte a colocar a tampa.

AVISO: Para ligar um cabo de rede, ligue em primeiro lugar o cabo ao dispositivo de rede e, em seguida, ligue-o ao computador.

- Ligue ao computador quaisquer cabos de telefone ou de rede existentes.
   Ligue o computador e todos os dispositivos ligados às respectivas tomadas eléctricas.
   Ligue o computador.
- Ligue o computador.
   Verifique se o computador funciona correctamente, executando o Dell Diagnostics. Consulte o tópico <u>Dell Diagnostics</u>.